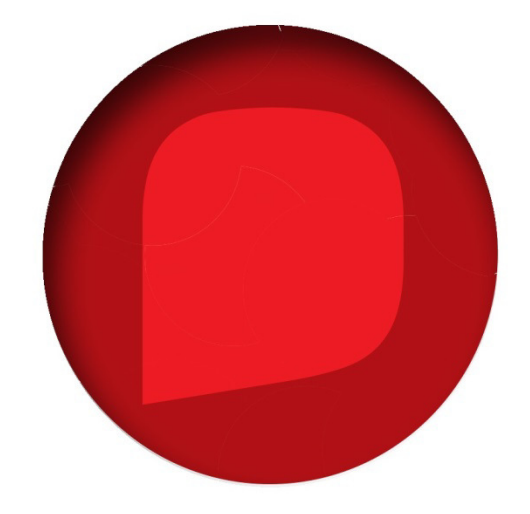

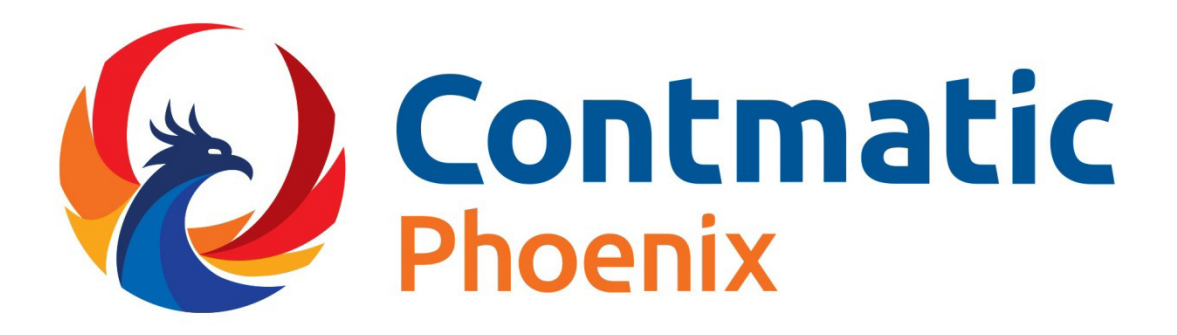

# **GESTÃO EMPRESARIAL**

**MÓDULOS FRENTE DE CAIXA E CRM** 

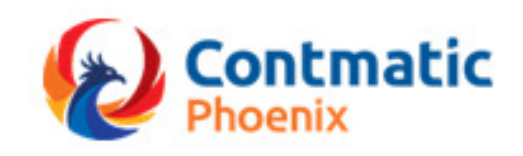

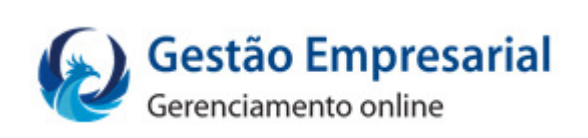

# Manual

# Módulo Frente de Caixa

### Sumário

| MÓDU | JLO FRENTE DE CAIXA       | 3 |
|------|---------------------------|---|
| Proc | cessos                    | 3 |
| Co   | onsulta Cupom Fiscal      | 3 |
| Co   | onsulta de NFC-e/CF-e SAT | 5 |
| Co   | ontrole de Caixa          | 6 |
| 0    | )rdem de Troca            | 7 |
| T€   | erminal                   | 8 |
| Re   | elatórios Disponíveis1    | 0 |
|      |                           |   |

## Introdução

O Frente de Caixa é o módulo que gerencia as informações provenientes dos sistemas de PDV e NFCe/SAT. Nos processos disponíveis é possível consultar as informações de vendas, gerenciar o recebimento de cada caixa/terminal e gerar ordens de troca de mercadorias.

# MÓDULO FRENTE DE CAIXA

#### Processos

#### **Consulta Cupom Fiscal**

Acessado pelo menu Frente de Caixa / Processos / Consulta Cupom Fiscal

Tela onde poderá ser consultado o cupom fiscal.

|         | olizor                            |                                                                                       |                                                                 |                                          |                                                                                                   |                                                                                                    |
|---------|-----------------------------------|---------------------------------------------------------------------------------------|-----------------------------------------------------------------|------------------------------------------|---------------------------------------------------------------------------------------------------|----------------------------------------------------------------------------------------------------|
| la visu | alizar                            |                                                                                       |                                                                 |                                          |                                                                                                   |                                                                                                    |
| Filtro  |                                   |                                                                                       |                                                                 |                                          |                                                                                                   |                                                                                                    |
| 000     |                                   | Até                                                                                   |                                                                 | Data de Emissão                          | Até                                                                                               |                                                                                                    |
|         |                                   |                                                                                       |                                                                 | 18/04/2016                               | 28/04/2016                                                                                        | C                                                                                                    |
| Parceir | o de Negócios                     |                                                                                       |                                                                 | Nº do Caixa                              |                                                                                                   |                                                                                                    |
|         |                                   |                                                                                       | ٩                                                               |                                          |                                                                                                   |                                                                                                    |
| PF      |                                   |                                                                                       |                                                                 | CNPJ                                     |                                                                                                   |                                                                                                    |
|         |                                   |                                                                                       |                                                                 |                                          |                                                                                                   |                                                                                                    |
|         |                                   |                                                                                       |                                                                 |                                          |                                                                                                   |                                                                                                    |
|         |                                   |                                                                                       |                                                                 |                                          |                                                                                                   |                                                                                                    |
|         |                                   |                                                                                       |                                                                 | [                                        | ₽ Pesquisar                                                                                       | ₽ Limpar                                                                                               |
|         |                                   |                                                                                       | (1 de 1) 14 (4 1) P> P                                          | 10 7                                     | ₽ Pesquisar                                                                                       | 2 Limpar                                                                                               |
|         | Código                            | Data de Emissão                                                                       | (1 de 1) (4 (4 1) (1 ) (1 ) (1 ) (1 ) (1 ) (1                   | 10 T<br>CPF / CNPJ                       | P Pesquisar Valor                                                                                 | Limpar<br>Nº do Caix                                                                                   |
|         | Código<br>66                      | <b>Data de Emissão</b><br>20/04/2016                                                  | (1 de 1) Kara (1 Proposed)<br>Cliente<br>Lojas Ana              | 10 ▼<br>CPF / CNPJ<br>60.117.482/0001-96 |                                                                                                   | Limpar Nº do Caix 0282                                                                                 |
|         | Código<br>66<br>291               | Data de Emissão<br>20/04/2016<br>22/04/2016                                           | (1 de 1) (4 (4 1) )<br>Cliente<br>Lojas Ana<br>CONSUMIDOR FINAL | 10 T<br>CPF / CNPJ<br>60.117.482/0001-96 | ₽ Pesquisar           ✔         Pesquisar           ✔         Valor           40,00         28,76 | <ul> <li>Limpar</li> <li>Nº do Caix</li> <li>0282</li> <li>0014</li> </ul>                             |
|         | Código<br>66<br>291<br>292        | Data de Emissão<br>20/04/2016<br>22/04/2016<br>22/04/2016                             | (1 de 1) I I I I I I I I I I I I I I I I I I                    | 10 ▼<br>CPF / CNPJ<br>60.117.482/0001-96 | <ul> <li>μ Pesquisar</li> <li>νalor</li> <li>40,00</li> <li>28,76</li> <li>4,00</li> </ul>        | <ul> <li>Limpar</li> <li>Nº do Caix</li> <li>0282</li> <li>0014</li> <li>0014</li> </ul>               |
|         | Código<br>66<br>291<br>292<br>294 | Data de Emissão<br>20/04/2016<br>22/04/2016<br>22/04/2016<br>22/04/2016<br>22/04/2016 | (1 de 1) I I I I I I I I I I I I I I I I I I                    | 10 ▼<br>CPF / CNPJ<br>60.117.482/0001-96 | <ul> <li></li></ul>                                                                               | <ul> <li>Limpar</li> <li>Nº do Caix</li> <li>0282</li> <li>0014</li> <li>0014</li> <li>0014</li> </ul> |

Selecione o cupom desejado e clique em Visualizar;

| Cuporr | ı Fiscal                                                                                                    |                                                                          |                                                 |                           | ×       |
|--------|----------------------------------------------------------------------------------------------------|--------------------------------------------------------------------------|-------------------------------------------------|---------------------------|---------|
|        | Ti<br>T. Campos da Siva<br>Rua Padre Estevão P                                                                                     | C DISTRIBUIDORA LIDA<br>A LTDA T. Campos da<br>ernet , nº 368 Vila<br>SP | A T. CampX<br>Siva LTDA T. C.<br>Gomes Cardim - | ampos da X<br>São Paulo - | Î       |
|        | IE: 149273474111<br>IM: 91111113                                                                                                   |                                                                          |                                                 |                           | _       |
|        | 20/04/2016 10:38:27<br>CNFJ/CPF consumidor:<br>Nome: Lojas Ana<br>End: Avenida Andrade<br>12345678901234567890<br>Santo André - SP | CCF: 25<br>60.117.482/0001-96<br>Neves , nº 18<br>1234567890123456789    | 012345678901234                                 | CDD: 66                   |         |
|        |                                                                                                    | CUPOM FISC                                                               | CAL                                             |                           | _       |
|        | ITEM CÓDIGO<br>QTD UN                                                                                                    | DESCRIÇÃO<br>VL UNIT R\$                                                 | ST                                              | VL ITEM R\$               | _       |
|        | 1 2454545<br>1.000 UN                                                                                                    | 40.00                                                                    | teste                                           | 40.00                     | _       |
|        | DESCONTO R\$                                                                                                    |                                                                          |                                                 | R\$ 0,00                  |         |
|        | ACRESCIMO R\$                                                                                                    |                                                                          |                                                 | R\$ 0,00                  |         |
|        | TOTAL RŞ<br>Fechado                                                                                                    |                                                                          |                                                 | R\$ 40,00                 |         |
|        |                                                                                                    |                                                                          |                                                 | • R                       | etornar |

Serão apresentados os dados do cupom.

### Consulta de NFC-e/CF-e SAT

Acessado pelo menu Frente de Caixa / Processos / Consulta de NFC-e/CF-e SAT

Tela onde poderá ser consultado a NFC-e / SAT.

|         | rimir & Download                           | <ul> <li>Inutilização</li> </ul>                                          |                                                                               |                                                      |                      |                                                                                                    |
|---------|--------------------------------------------|---------------------------------------------------------------------------|-------------------------------------------------------------------------------|------------------------------------------------------|----------------------|----------------------------------------------------------------------------------------------------|
| Pesau   | isa                                        |                                                                           |                                                                               |                                                      |                      |                                                                                                    |
| Chave   |                                            |                                                                           |                                                                               | Nú                                                   | mero do Documento    | Até                                                                                                  |
|         |                                            |                                                                           |                                                                               |                                                      |                      |                                                                                                    |
| 'ipo d  | e Documento                                |                                                                           |                                                                               | Séi                                                  | rie                  | № do Caixa                                                                                           |
| rodos · |                                            |                                                                           |                                                                               |                                                      |                      |                                                                                                    |
|         | vo do Novésion                             |                                                                           |                                                                               | Det                                                  | e de Emiseão         | A45                                                                                                  |
| rarce   | ro de Negocios                             |                                                                           |                                                                               |                                                      | (04/2016             | Ate 28/04/2016                                                                                       |
|         |                                            |                                                                           |                                                                               |                                                      |                      | 20104/2010                                                                                           |
| PF      |                                            | CNPJ                                                                      |                                                                               | Ide                                                  | nt. Estrangeiro      | Situaçao                                                                                             |
|         |                                            |                                                                           |                                                                               |                                                      |                      | lodas                                                                                                |
|         |                                            |                                                                           | (1 de 1)                                                                      |                                                      |                      | P Pesquisar 🛛 2 Limpar                                                                               |
|         | Nº Documento ≎                             | Data de Emissão ≎                                                         | (1 de 1)<br>Situação ≎                                                        | Tipo Doc. \$                                         | ►> ►1 10 ▼ Cliente ≎ | Pesquisar 2 Limpar                                                                                   |
| 0       | Nº Documento ≎<br>517                      | Data de Emissão ≎<br>20/04/2016                                           | (1 de 1)<br>Situação ≎<br>Autorizada                                          | ta <a 1<br="">Tipo Doc. ≎<br/>Cf-e SAT</a>           |                      | CPF/CNPJ/Ident. Estrangeiro<br>60.117.482/0001-96                                                    |
| 0       | <b>№ Documento ≎</b><br>517<br>172         | Data de Emissão ≎<br>20/04/2016<br>14/04/2016                             | (1 de 1)<br>Situação ≎<br>Autorizada<br>Autorizada                            | ra ⊲a 1<br>Tipo Doc. ≎<br>Cf-e SAT<br>NFC-e          |                      | Iodas         P Pesquisar       Impar         CPF/CNPJ/Ident. Estrangeiro         60.117.482/0001-96 |
| 0       | N° Documento ≎<br>517<br>172<br>171        | Data de Emissão ≎<br>20/04/2016<br>14/04/2016<br>14/04/2016               | (1 de 1)<br>Situação ≎<br>Autorizada<br>Autorizada<br>Cancelada               | ra ⊲a 1<br>Tipo Doc. ≎<br>Cf-e SAT<br>NFC-e<br>NFC-e |                      | Iodas<br>Pesquisar                                                                                   |
| 0 0 0 0 | N° Documento ≎<br>517<br>172<br>171<br>170 | Data de Emissão ≎<br>20/04/2016<br>14/04/2016<br>14/04/2016<br>14/04/2016 | (1 de 1)<br>Situação ≎<br>Autorizada<br>Autorizada<br>Cancelada<br>Autorizada | II II III IIIIIIIIIIIIIIIIIIIIIIIIIIII               |                      | Iodas  Pesquisar Limpar  CPF/CNPJ/Ident. Estrangeiro  60.117.482/0001-96                             |

Após a pesquisa é possível efetuar o Download do xml do registro selecionado ou ainda efetuar a Inutilização do mesmo.

### Controle de Caixa

Acessado pelo menu Frente de Caixa / Processos / Controle de Caixa

Tela onde poderão ser visualizadas as informações de cada terminal que utiliza o PDV, podendo verificar o quanto recebeu em dinheiro, cheque, cartões..., através de um determinado período.

| Pesquisa                                                                                                    |                                                       |                                                                     |                                                                                                    |                                                                                                    |                                                                                                    |                                                                                                    |                                                                                                    |                                                 |                                                          |                                                                                                    |
|----------------------------------------------------------------------------------------------------|-------------------------------------------------------|---------------------------------------------------------------------|----------------------------------------------------------------------------------------------------|----------------------------------------------------------------------------------------------------|----------------------------------------------------------------------------------------------------|----------------------------------------------------------------------------------------------------|----------------------------------------------------------------------------------------------------|-------------------------------------------------|----------------------------------------------------------|----------------------------------------------------------------------------------------------------|
| Período:                                                                                                    |                                                       | Até                                                                 |                                                                                                    |                                                                                                    | Cai                                                                                                    | ixa:                                                                                                    |                                                                                                    | Até                                             |                                                          |                                                                                                    |
| 01/04/2016                                                                                                    |                                                       | <b>28/04/2016</b>                                                   | Œ                                                                                                    | 1                                                                                                    | so                                                                                                    | 001                                                                                                    |                                                                                                    | ج S99                                           | Э                                                        | م                                                                                                    |
|                                                                                                    |                                                       |                                                                     |                                                                                                    |                                                                                                    |                                                                                                    |                                                                                                    |                                                                                                    |                                                 |                                                          |                                                                                                    |
| Data                                                                                                    | Caixa                                                 | (<br>Fundo de Caixa Inicial                                         | 1 de 1 )<br>Dinhe                                                                                                    | ia <a< th=""><th>1 🔛</th><th>► 10 ▼<br/>Crédito</th><th>Débito</th><th>Voucher</th><th>Total</th><th>Supriment</th></a<> | 1 🔛                                                                                                    | ► 10 ▼<br>Crédito                                                                                                    | Débito                                                                                                    | Voucher                                         | Total                                                    | Supriment                                                                                                    |
| Data                                                                                                    | Caixa<br>S161                                         | (<br>Fundo de Caixa Inicial<br>0,00                                 | 1 de 1 )<br>Dinho<br>25,63                                                                                                    | ia <a<br>eiro</a<br>                                                                                                    | 1 >>><br>Cheque<br>0,00                                                                                                    | ► 10 ▼<br>Crédito<br>0,00                                                                                                    | Débito<br>0,00                                                                                                    | Voucher                                         | <b>Total</b><br>25,63                                    | Supriment                                                                                                    |
| Data<br>01/04/2016<br>08/04/2016                                                                              | <b>Caixa</b><br>S161<br>S161                          | (<br>Fundo de Caixa Inicial<br>0,00<br>0,00                         | 1 de 1 )<br>Dinho<br>25,63<br>81,99                                                                                                | eiro                                                                                                    | 1 ►><br>Cheque<br>0,00<br>0,00                                                                                                | ► 10 ▼<br>Crédito<br>0,00<br>0,00                                                                                                    | Débito<br>0,00<br>0,00                                                                                                    | Voucher<br>0,00<br>0,00                         | <b>Total</b><br>25,63<br>81,99                           | Supriment           0,00           0,00                                                                                                    |
| Data 01/04/2016 08/04/2016 12/04/2016                                                                         | Caixa<br>S161<br>S161<br>S161                         | (<br>Fundo de Caixa Inicial<br>0,00<br>0,00<br>0,00                 | June       1       25,63       81,99       51,26                                                                                   | eiro                                                                                                    | 1         ▶           Cheque         0,00           0,00         0,00           0,00         0,00                             | I0 ▼           Crédito           0,00           0,00           0,00           0,00                                                                          | Débito<br>0,00<br>0,00<br>0,00                                                                                                 | Voucher<br>0,00<br>0,00<br>0,00                 | <b>Total</b><br>25,63<br>81,99<br>51,26                  | Supriment           0,00           0,00           0,00           0,00                                                                            |
| Data           D1/04/2016           D8/04/2016           12/04/2016           13/04/2016                      | Caixa<br>S161<br>S161<br>S161<br>S161<br>S161         | (<br>Fundo de Caixa Inicial<br>0,00<br>0,00<br>0,00<br>0,00         | Dinh       25,63       81,99       51,26       25,63                                                                               |                                                                                                    | 1         ►           Cheque         0,00           0,00         0,00           0,00         0,00           0,00         0,00 | IO ▼           Crédito           0,00           0,00           0,00           0,00           0,00           0,00                                            | Débito<br>0,00<br>0,00<br>0,00<br>0,00                                                                                         | Voucher<br>0,00<br>0,00<br>0,00<br>0,00         | <b>Total</b><br>25,63<br>81,99<br>51,26<br>25,63         | Supriment           0,00           0,00           0,00           0,00           0,00           0,00                                              |
| Data           D1/04/2016           08/04/2016           12/04/2016           13/04/2016           14/04/2016 | Caixa<br>S161<br>S161<br>S161<br>S161<br>S161<br>S161 | (<br>Fundo de Caixa Inicial<br>0,00<br>0,00<br>0,00<br>0,00<br>0,00 | I         I           Dinha         Dinha           25,63         81,99           51,26         25,63           25,63         5,10 |                                                                                                    | 1 ►><br>Cheque<br>0,00<br>0,00<br>0,00<br>0,00<br>0,00                                                                        | IO           Crédito           0,00           0,00           0,00           0,00           0,00           0,00           0,00           0,00           0,00 | Débito           0,00           0,00           0,00           0,00           0,00           0,00           0,00           0,00 | Voucher<br>0,00<br>0,00<br>0,00<br>0,00<br>0,00 | <b>Total</b><br>25,63<br>81,99<br>51,26<br>25,63<br>5,10 | Supriment           0,00           0,00           0,00           0,00           0,00           0,00           0,00           0,00           0,00 |

O processo de sincronização carrega estas informações.

Na coluna dinheiro, será apresentada a opção de checkbox, que ao ser selecionado gera um lançamento em contas para que este valor fique disponível no fluxo de caixa. Os valores apresentados na coluna cheque serão tratados no processo de Cheques Recebidos.

Os valores das colunas Crédito, Débito e Voucher serão tratados no processo de Controle de Cartões.

#### **Ordem de Troca**

Acessado pelo menu Frente de Caixa / Processos / Ordem de Troca

Este processo permite o controle das mercadorias que foram trocadas na empresa.

Com base no cupom fiscal é possível selecionar o produto e a quantidade devolvida, gerando um voucher com o valor do crédito para o cliente.

#### Aba Principal

| rrincipal Itens Dados da Nota |   |                |   |
|-------------------------------|---|----------------|---|
| * Situação                    |   | Ordem de Troca |   |
| Digitada                      | - | 14             |   |
| Data de Troca                 |   | * Nº Cupom     |   |
| 28/04/2016                    | 8 |                | ٩ |
| * Parceiro Negócio            |   | Vendedor       |   |
|                               | ٩ |                | ٩ |
|                               |   |                |   |

#### Aba Itens

|                      |        |         | (1 de 1) 📧 🖘 🕨  | 10 •   |                |             |
|----------------------|--------|---------|-----------------|--------|----------------|-------------|
|                      | Código | Produto | * Localização   | * Qtde | Valor Unitário | Valor Total |
|                      |        |         |                 |        |                |             |
| Totais               |        |         |                 |        |                |             |
| Totais —<br>Desconto | Total  | 0.00    | Acréscimo Total | Valor  | Fotal          | 0.00        |

As ordens de troca ficarão registradas e disponíveis para serem importadas para Emissão de Nota Fiscal Eletrônica, atendendo assim a legislação.

#### Terminal

Acessado pelo menu Frente de Caixa / Processos / Terminal

Tela onde é visualizado o cadastro dos terminais do PDV, NFC-e e SAT.

#### Aba Principal

Esta aba apresenta as informações principais do terminal, sendo permitida a alteração nos campos Situação, Tef, Gaveta e Porta.

| ituação                                              | Número do Caixa                    | * Descrição                           |
|------------------------------------------------------|------------------------------------|---------------------------------------|
| tivo                                                 | ▼ S280                             | ANA                                   |
| Terminal                                             |                                    |                                       |
| * Host                                               |                                    |                                       |
| paulacustodio                                        |                                    | Tef                                   |
|                                                      |                                    |                                       |
|                                                      |                                    |                                       |
| * Credencial                                         |                                    | Gaveta                                |
| * Credencial                                         | NDAxMDUtMTQ0NDc5MTYwMzEwOXxm       | YzY1MzBjZDNIYWE0OTc5                  |
| * Credencial<br>MDc5MDY3ODUwh<br>Impressora          | MDAxMDUtMTQ0NDc5MTYwMzEwOXxm       | YzY1MzBjZDNIYWE0OTc5 Gaveta           |
| * Credencial<br>MDc5MDY3ODUwM<br>Impressora<br>Porta | MDAxMDUtMTQ0NDc5MTYwMzEwOXxm       | YZY1MZBjZDNIYWE0OTc5 Gaveta<br>Modelo |
| * Credencial<br>MDc5MDY3ODUwM<br>Impressora<br>Porta | MDAxMDUtMTQ0NDc5MTYwMzEwOXxm Marca | YzY1MzBjZDNIYWE0OTc5 Gaveta<br>Modelo |
| * Credencial<br>MDc5MDY3ODUwn<br>Impressora<br>Porta | MDAxMDUtMTQ0NDc5MTYwMzEwOXxm Marca | YzY1MzBjZDNIYWE0OTc5 Gaveta<br>Modelo |

#### Aba SAT

Nesta aba são apresentadas as informações do SAT.

| Terminal         |                     | ×                                      |
|------------------|---------------------|----------------------------------------|
| Principal SA     | Formas de Pagamento |                                        |
| * Fabricante SAT |                     | * Nro. Série SAT                       |
| Outras           |                     | 123456789                              |
| Porta SAT        |                     | Data e Hora de Instalação              |
| USB              |                     | 27/01/2016 14:40:45                    |
|                  |                     | A Salvar 6 Reformar                    |
|                  |                     | (*) Campo de preenchimento obrigatório |

#### Aba Formas de Pagamento

Nesta aba são apresentadass as formas de pagamento a serem aceitas na frente de caixa.

| Terminal                          |                         | ×                                      |
|-----------------------------------|-------------------------|----------------------------------------|
| Principal SAT Formas de Pagamento |                         |                                        |
| (1 de 1 )                         |                         | ▶1 <b>5 v</b>                          |
| Forma de Pagamento                | Código na<br>Impressora | Descrição                              |
|                                   |                         |                                        |
|                                   |                         | Salvar 🔊 Retornar                      |
|                                   |                         | (*) Campo de preenchimento obrigatório |

# **Relatórios Disponíveis**

Acessado pelo menu Frente de Caixa / Relatórios

• Ordem de Troca

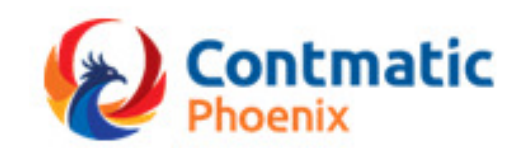

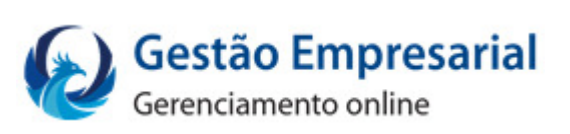

# Manual Módulo CRM

### Sumário

| Atendimento                  | 4  |
|------------------------------|----|
| Atendimento                  | 4  |
| Força de Vendas              | 9  |
| Contato                      | 9  |
| Leads                        | 13 |
| Tarefa                       | 16 |
| Oportunidades                | 21 |
| Painel de Oportunidade       | 26 |
| Metas                        | 28 |
| Valor de Oportunidade        | 29 |
| Novas Oportunidades          | 30 |
| Tarefa                       | 31 |
| Novos Clientes               |    |
| Vendedor                     | 34 |
| Região                       | 35 |
| Campanha                     |    |
| Campanha                     |    |
| Aba dados da Campanha        | 37 |
| Aba Conteúdo                 |    |
| Aba Destinatários            |    |
| Lista de E-mails             | 38 |
| Aba Resumo/Envio             | 40 |
| Lista de E-mail              | 40 |
| Tipo E-mail - Arquivos       | 40 |
| Tipo E-mail – Contato        | 43 |
| Tipo E-mail Leads            | 44 |
| Templates                    | 46 |
| Dashboard                    | 47 |
| Funil de Vendas              | 47 |
| Oportunidade por Temperatura | 47 |
| Tarefas por Situação         |    |
| Metas                        |    |
| Tarefas Recentes             | 49 |

|    | Oportunidades Recentes | . 49 |
|----|------------------------|------|
|    | Clientes por Estado    | . 50 |
|    | Agenda                 | . 50 |
| Re | elatórios Disponíveis  | . 53 |

# Introdução

O CRM (Customer Relationship Management) é um dos módulos do Contmatic Gestão Empresarial, sendo um software voltado para relacionamento com clientes.

CRM é uma estratégia de negócio voltada ao entendimento e antecipação das necessidades e pontenciais de uma empresa.

Fonte: Gartner Group

# MÓDULO CRM

### Atendimento

#### Atendimento

Acessado pelo menu CRM  $\rightarrow$  Atendimento  $\rightarrow$  Atendimento.

Tela onde poderá ser feito o cadastro de todos os Atendimentos realizados.

Transferir: Possibilita a transferência de atendimento entre usuários.

Encerrar: Encerra o Atendimento.

Reabrir: Mesmo o atendimento encerrado, pode ser reaberto.

Tarefa: Anexa uma tarefa ao atendimento.

Nº Atendimento: O sistema preenche automaticamente.

**Atendimento Data/Hora**: O sistema apresentada data e hora atual de acordo com horário local, porém, podendo ser alterado.

**Atendente:** Nome do usuário logado no sistema pode ser alterado para outro atendente no início de cadastrado.

**Tipo do Atendimento**: Para o tipo de atendimento estão disponíveis as opções, Chat, SAC, Telefone e Whatsapps, digitando ou selecionando através do botão , caso nenhuma dessas opções atenda a necessidade do usuário, pode ser digitado como exemplo: *Reunião*, clicar no ícone , para adicionar o novo tipo de atendimento. Caso o usuário deseje excluir algum tipo de atendimento, basta clicar na imagem , o sistema irá abrir a tela abaixo.

| Tipo de Atendimento | ×        |
|---------------------|----------|
| Descrição           |          |
| Chat                | <b>•</b> |
| Reunião             | <b></b>  |
| SAC                 |          |
| Telefone            | <b></b>  |
| Whatsapps           | <b></b>  |
|                     | ✓ Salvar |

Ao clicar no ícone lixeira, o sistema irá deletar a descrição desejada. Mas caso houver algum vínculo, exemplo um atendimento já cadastrado para *Reunião*, não poderá ser excluída.

**Situação:** Com as opções de Aberto, Atendendo ou Pedente. O usuário também contará a situação *Encerrada*, o atendimento passara automaticamente para situação Encerrada quando o atendimento for encerrado.

**Encerramento Data/Hora:** Campo preenchido automaticamente pelo sistema, quando encerrado o atendimento.

**Previsão de Retorno:** Neste campo o usuário informa uma data de retorno e horário, como um lembrete, em relação ao atendimento em questão.

**Observação:** Campo de livre preenchimento em relação ao atendimento. Disponível 200 caracteres para este campo.

**Tipo Cliente:**  $Não cliente \rightarrow$  Pode ser adicionado manualmente no momento de abrir o chamado, porém ao optar pelo tipo de não cliente, não irá habilitar campo para informar o código do parceiro de negócio, pois o mesmo ainda não está cadastrado no sistema.

Cliente → cadastrado no sistema, ao escolher a opção cliente será habilitando um campo para inserir o código do Parceiro.

Contmatic Gestão - Módulo CRM

Parceiro: Selecione o parceiro de negócios para realizar o cadastro.

**Contato:** Selecionar o contato cadastrado no cliente independente, mas caso este ainda não tenha um contato cadastrado, ao selecionar estará disponível a opção Novo... , ao

| * Contato |      |      |   |
|-----------|------|------|---|
|           |      |      | - |
|           | <br> | <br> |   |
| Novo      |      |      |   |

clicar nesta opção o sistema irá direcionar o usuário para a tela de cadastro de contato. Mais informações veja em <u>CRM – Força de</u>

#### <u>Vendas – Contato</u>.

**Departamento:** Preenchido automaticamente, quando selecionado o Contato.

**E-mail:** Preenchido automaticamente pelo sistema, desde que no cadastro do contato esteja cadastrado o e-mail.

**Telefone Comercial:** Preenchido automaticamente pelo sistema se tiver cadastro de um telefone como comercial.

**Assunto:** Já cadastrado no sistema estão os assuntos como Contas a Pagar, Contas a Receber, Entregas e Pedido de Vendas. Sua seleção pode ser feita digitando o assunto no campo ou selecionando através do ícone **•** .

O sistema, também permite que seja incluso assunto(s) que atenda a rotina da empresa. Exemplo digite no campo assunto a palavra, *Atraso,* com um clique em **+** será adicionado na lista automaticamente.

Caso haja a necessidade de excluir algum assunto, desde que não tenha nenhum vínculo, clique no ícone e será exibida a tela abaixo, e o usuário poderá excluir caso necessário.

| As | ssunto           | ×        |
|----|------------------|----------|
|    | Descrição        |          |
|    | Atraso           |          |
|    | Contas a Pagar   | Ē        |
|    | Contas a Receber | Ē        |
|    | Entregas         | Ē        |
|    | Erro             | Ē        |
|    | Pedido de Vendas | Ō        |
|    |                  | ✓ Salvar |

**Categoria:** Já cadastrada nos sistema Dúvidas, Elogios, Reclamações e Solicitações, para inclusão de nova categoria ou exclusão, segue o mesmo processo conforme exemplificado acima em Assunto. Vale ressaltar no momento de excluir a categoria não pode haver vínculos.

Prioridade: Prioridades disponíveis para o atendimento, Baixa, Média, Alta e Urgente.

**Descrição:** Informar a descrição relacionada para o atendimento, campo com capacidade até 2.000 caracteres.

**Solução:** Neste campo descrever a solução apresentada para o atendimento. Para este campo estará disponivel 2.000 caracteres.

**Observação:** Informação adicional. Para este campo estará disponivel 200 caracteres.

**Anexar Arquivo:** Pode ser selecionado ao clicar na opção + Selecionar Arquivo ou arrastar o arquivo. Poderá ser anexado até 10 arquivos no tamanho máximo de 5 MB.

| Atendimento                                                                                               |                                                                                                    |                  |                                                |           |
|----------------------------------------------------------------------------------------------------|----------------------------------------------------------------------------------------------------|------------------|------------------------------------------------|-----------|
|                                                                                                    |                                                                                                    | ↔ Transfe        | erir 🛛 🛛 encerrar 🕼 Reabrir                    | 🕒 Tare    |
| ° Atendimento                                                                                             | * Atendimento Data/Hor                                                                                                    | a                | Atendente                                      |           |
|                                                                                                    | 29/03/2016 15:02                                                                                                    | 0                | Renato                                         | 1         |
| Tipo Atendimento                                                                                          | * Situação                                                                                                    |                  | Encerramento Data/Hora                         |           |
| •                                                                                                    | + Aberto                                                                                                    | •                |                                                |           |
| revisão de Retorno                                                                                        |                                                                                                    |                  |                                                |           |
|                                                                                                    | 0                                                                                                    |                  |                                                |           |
| bservação Retorno                                                                                         |                                                                                                    |                  |                                                |           |
|                                                                                                    |                                                                                                    |                  |                                                |           |
| ados do Solicitante                                                                                       |                                                                                                    |                  |                                                |           |
| Tipo Cliente                                                                                              | * Parceiro                                                                                                    |                  |                                                |           |
|                                                                                                    |                                                                                                    |                  |                                                |           |
| ontato                                                                                                    |                                                                                                    |                  |                                                |           |
|                                                                                                    | <b>*</b>                                                                                                    |                  |                                                |           |
| epartamento                                                                                               | E-mail                                                                                                    |                  | Telefone Comercial                             |           |
|                                                                                                    |                                                                                                    |                  |                                                |           |
|                                                                                                    |                                                                                                    |                  |                                                |           |
|                                                                                                    |                                                                                                    | Enviar notific   | ação por e-mail quando encerrar o              | atendime  |
|                                                                                                    |                                                                                                    | Enviar notific   | ação por e-mail quando encerrar o              | atendimer |
| ados do Atendimento                                                                                       | Catagoria                                                                                                    | Enviar notific   | ação por e-mail quando encerrar o              | atendimer |
| ados do Atendimento<br>Assunto                                                                            | Categoria                                                                                                    | Enviar notific   | ação por e-mail quando encerrar o<br>Priorida  | atendimer |
| ados do Atendimento<br>Assunto                                                                            | Categoria                                                                                                    | Enviar notific   | ação por e-mail quando encerrar o<br>Priorida  | atendimer |
| ados do Atendimento<br>Assunto<br>Tescrição                                                               | Categoria                                                                                                    | Enviar notific   | ação por e-mail quando encerrar o<br>Priorida  | atendimer |
| ados do Atendimento<br>Assunto<br>Tescrição                                                               | Categoria                                                                                                    | Enviar notific   | eação por e-mail quando encerrar o<br>Priorida | atendimen |
| ados do Atendimento<br>Assunto<br>Tescrição                                                               | + Categoria                                                                                                    | Enviar notific   | eação por e-mail quando encerrar o<br>Priorida | atendimen |
| ados do Atendimento<br>Assunto<br>Descrição<br>olução                                                     | + Categoria                                                                                                    | Enviar notific   | ação por e-mail quando encerrar o Priorida     | atendimen |
| ados do Atendimento<br>Assunto<br>Tescrição<br>olução                                                     | + Categoria                                                                                                    | Enviar notific   | eação por e-mail quando encerrar o<br>Priorida | atendimer |
| ados do Atendimento<br>Assunto<br>Descrição<br>olução                                                     | + Categoria                                                                                                    | Enviar notific   | eação por e-mail quando encerrar o Priorida    | atendime  |
| ados do Atendimento<br>Assunto<br>Descrição<br>olução                                                     | + Categoria                                                                                                    | Enviar notific   | ação por e-mail quando encerrar o Priorida     | atendimen |
| ados do Atendimento<br>Assunto<br>Descrição<br>olução                                                     | + Categoria                                                                                                    | Enviar notific   | ação por e-mail quando encerrar o<br>Priorida  | atendimen |
| ados do Atendimento<br>Assunto<br>Descrição<br>olução                                                     | + Categoria                                                                                                    | Enviar notific   | eação por e-mail quando encerrar o<br>Priorida | atendimen |
| ados do Atendimento<br>Assunto<br>Descrição<br>olução                                                     | + Categoria                                                                                                    | Enviar notific   | ação por e-mail quando encerrar o Priorida     | atendimen |
| ados do Atendimento<br>Assunto<br>Descrição<br>olução<br>observação                                       | Categoria                                                                                                    | Enviar notific   | ação por e-mail quando encerrar o Priorida     | atendimer |
| ados do Atendimento<br>Assunto<br>Descrição<br>olução<br>olução                                           | + Categoria                                                                                                    | Transferido para | ação por e-mail quando encerrar o Priorida     | atendimer |
| ados do Atendimento<br>Assunto<br>Descrição<br>olução<br>ibservação<br>ados de Transferência<br>Data/Hora | Categoria Categoria Categ | Enviar notific   | ação por e-mail quando encerrar o Priorida     | atendimer |

#### Força de Vendas

#### Contato

CRM -> Força de Vendas -> Contato

Nome: Preencher com nome do contato.

Cadastrado por: Preenchido automaticamente pelo sistema, com o nome do usuário logado

Data de Cadastro: Preenchido automaticamente pleo sistema

**Área de Atuação:** Será apresentada com as opções: Academia de Esportes, Agricultura / Pecuária, Alimentação, Assistência Técnica, Bebidas, Calçados, Combustíveis, Comércio Atacadista, Comércio Varejista, Cosméticos, Educação, Eletrônicos, Estética, Ferragens e Farreamentas, Flores, Gráfica, Jurídico, Lazer / Entretenimento, Livros e Revistas, Materiais de Construção, Mecânica, Metalurgia, Mobiliário, Outros, Papelaria, Saúde, Segurança, Tecidos, Textil, Transporte, Turismo, Veículos e Vestuário.

**Cargo:** Cargo informado no Contato da empresa.

**Origem:** Neste campo o usuário terá disponível para identificar a origem do cantato, tais como: Eventos, Feira, Convenções, Facebook, Google, Indicação Externa, Indicação Funcionários, Jornal, Linkedin, Mala Direta, Outdoor, Panfleto, Rádio, Site, TV, Twitter e Vendedor.

Neste campo Origem, o usuário ainda poderá incluir mais opções se necessários, basta digitar no campo a orgiem desejado, exemplo *Radio AM*, logo clicar no ícone , para adicionar a lista. Se houver o desejo de excluir alguma opção, com um clique em

Irá abrir a tela abaixo:

| Descrição                  |          |
|----------------------------|----------|
| Eventos, Feira, Convenções |          |
| Facebook                   |          |
| Radio                      |          |
| Radio Am                   |          |
| Site                       |          |
| тү                         |          |
| Twitter                    |          |
| Vendedor                   | <b>1</b> |

Podemos notar na imagem ao lado, a inclusão da opção Radio AM. Para exluir basta clicar na lixeira, conforme ao lado. Lembrando desde que não haja vínculo com algum processo.

**Tipo Cliente:** *Não cliente* → Pode ser adicionado manualmente no momento de abrir o chamado, porém ao optar pelo tipo de não cliente, não irá habilitar campo para informar o código, pois o mesmo ainda não está cadastrado no sistema.

*Cliente* → cadastrado no sistema, ao escolher a opção cliente será habilitando um campo para inserir o código do Parceiro.

Parceiro: Selecione o parceiro de negócios para realizar o cadastro.

Sexo: Feminino e masculino.

**Estado Cívil:** Soleterio(a), Casado(a), Divorciado(a), Viúvo(a), Separado (a) e Companheiro(a).

**Data de Nascimento:** Informe a data de nascimento do conato no formato dd/mm/aaaa.

**Departamento:** Informe o departamento do contato.

**Telefone:** Informe telefone para o contato, com opções de classificação como Celular, Comercial, Residencial, Fax e Outros. Havendo a necessidade de adicionar mais de um telefone, basta clicar na opção + Telefone que será adicionado mais campos para inserção de outros telefones e classificação. **E-mail:** Informe o e-mail para o contato. Ao clicar na opção + E-mail será adicionado mais campos para inserção de mais e-mails.

#### Endereço do Contato

**CEP:** Somente números, ao clicar em **Buscar**, será carregado automaticamente as informações nos campos *Tipo de Logradouro, Logradouro, Bairro, País, UF* e *Município*. Os campos mencionados, mesmo com as informações, podem sofrer alterações, com exeção do campo **País**. Os campos *Número* e *Complemento*, não tem preenchimento automático.

#### **Redes Sociais**

Estão disponíveis as principais redes sociais, Facebook, Twitter, Linkedin, Skype, caso o contato não partilhe de nenhuma rede social terá disponível há opção Outros.

| Nome                                                                                                    |                      | Cadastrado por:            | Data Cadastro           |
|----------------------------------------------------------------------------------------------------|----------------------|----------------------------|-------------------------|
|                                                                                                    |                      | Renato                     | 11/04/2016              |
| rea de Atuação                                                                                             |                      | Cargo                      |                         |
| Selecione                                                                                                  |                      | •                          |                         |
| Prigem                                                                                                    |                      |                            |                         |
| -                                                                                                    |                      |                            |                         |
| ipo Cliente                                                                                                | Parceiros            |                            |                         |
| Selecione                                                                                                  |                      |                            |                         |
| Parceiro                                                                                                   |                      |                            |                         |
| exo                                                                                                    | Estado Civil         | Data de Nascimento         | Departamento            |
| •                                                                                                    |                      | •                          |                         |
|                                                                                                    | ,,                   |                            |                         |
| eletone                                                                                                    |                      | E-mail                     |                         |
|                                                                                                    | Selecione            | . E mail                   |                         |
| Telefone                                                                                                   |                      | + E-mail                   |                         |
|                                                                                                    | Buscar               |                            |                         |
| Tipo de Logradouro                                                                                         | Buscar               |                            | Número                  |
| Tipo de Logradouro                                                                                         | Buscar<br>Logradouro | Bairro                     | Número                  |
| Tipo de Logradouro Complemento                                                                             | Buscar<br>Logradouro | Bairro                     | Número                  |
| Tipo de Logradouro Complemento País                                                                        | Buscar<br>Logradouro | Bairro                     | Número                  |
| Tipo de Logradouro Complemento País BRASIL                                                                 | Buscar<br>Logradouro | UF                         | Número                  |
| Tipo de Logradouro Complemento Pais BRASIL                                                                 | Buscar<br>Logradouro | Bairro<br>UF               | Número                  |
| Tipo de Logradouro Complemento Pais BRASIL Redes Socials                                                   | Buscar<br>Logradouro | Bairro<br>UF               | Número                  |
| Tipo de Logradouro Tipo de Logradouro Complemento Pais BRASIL Redes Socials Facebook                       | Buscar<br>Logradouro | Bairro<br>UF<br>Twitter    | Número                  |
| Tipo de Logradouro  Tipo de Logradouro  Complemento  Pais BRASIL  Redes Sociais Facebook                   | Buscar<br>Logradouro | Bairro<br>UF<br>Twitter    | Número                  |
| Tipo de Logradouro Tipo de Logradouro Complemento País BRASIL Redes Sociais Facebook Linkedin              | Buscar<br>Logradouro | Bairro<br>UF<br>Twitter    | Número                  |
| Tipo de Logradouro  Tipo de Logradouro  Complemento  Pais BRASIL  Redes Sociais Facebook Linkedin          | Buscar<br>Logradouro | Bairro UF UF Twitter Skype | Número                  |
| Tipo de Logradouro  Tipo de Logradouro  Complemento  País BRASIL  Redes Sociais Facebook Linkedin CUTOS    | Buscar<br>Logradouro | Bairro UF UF Skype         | Número Número Município |
| Tipo de Logradouro  Tipo de Logradouro  Complemento  País BRASIL  Redes Sociais Facebook  Linkedin  Outros | Buscar<br>Logradouro | Bairro UF UF Twitter Skype | Número                  |

#### Leads

#### O que é?

Um novo contato ou primeiro contato, pessoa interessada em informações de produtos ou serviços, uma forma de qualificar um contato. Porém ainda não é um cliente em potencial.

Nome: Preencher com nome do Lead (contato).

**Cadastrado por:** Campo preenchido automaticamente pelo sistema, com o nome do usuário logado.

**Origem:** Neste campo o usuário tera disponível para identificar a origem do contato algumas opções já cadastradas como: Eventos, Feira, Convenções, Facebook, Google, Indicação Externa, Indicação Funcionários, Jornal, Linkedin, Mala Direta, Outdoor, Panfleto, Rádio, Site, TV, Twitter e Vendedor.

Neste campo Origem, o usuário ainda poderá incluir mais opções se necessário basta digitar no campo a origem desejada, exemplo: *Radio AM*, logo clicar no ícone **exercisionar a lista.** Se houver o desejo de excluir alguma opção basta dar um clique em **exercisionar a lista.** 

**Área de Atuação:** Neste campo o usuário terá disponíveis as opções: Academia de Esportes, Agricultura/Pecuária, Alimentação, Assistência Técnica, Bebidas, Calçados, Combustíveis, Comércio Atacadista, Comércio Varejista, Cosméticos, Educação, Eletrônicos, Estética, Ferragens e Farreamentas, Flores, Gráfica, Jurídico, Lazer/ Entretenimento, Livros e Revistas, Materiais de Construção, Mecânica, Metalurgia, Mobiliário, Outros, Papelaria, Saúde, Segurança, Tecidos, Textil, Transporte, Turismo, Veículos e Vestuário.

**Tipo Cliente:** *Não cliente*  $\rightarrow$  Pode ser adicionado manualmente no momento de abrir o chamado, porém ao optar pelo tipo de não cliente, não irá habilitar campo para informar o código, pois o mesmo ainda não está cadastrado no sistema.

*Cliente* → cadastrado no sistema, ao escolher a opção cliente será habilitando um campo para inserir o código do Parceiro.

Parceiro: Selecione o parceiro de negócios para realizar o cadastro.

Sexo: Feminino e Masculino.

**Estado Civil:** Soleterio(a), Casado(a), Divorciado(a), Viúvo(a), Separado (a) e Companheiro(a).

Data de Nascimento: Informe a data de nascimento do conato no formato dd/mm/aaaa.

Departamento: Informe o departamento do contato.

**Telefone:** Informe um telefone para o contato, com opções de classificação como Celular, Comercial, Residencial, Fax e Outros. Havendo a necessidade de adicionar mais de um telefone, basta clicar na opção + Telefone , será adicionado mais campos para inserção de outros telefones e classificação.

**E-mail:** Informe o e-mail para o contato. Ao clicar na opção + E-mail , será adicionado mais campos para inserção de mais e-mails.

Endereço: Apresenta na tela como retrátil, ao clicar em **\*** Endereço os demais campos são demonstrados. Ao infomar o **CEP**: somente números, ao clicar e **Buscar** será carregado automaticamente as informações nos campos *Tipo de Logradouro, Logradouro, Bairro, País, UF* e *Município*. Os campos mencionados mesmo com as informações podem sofrer alterações, com exeção do campo **País**. Os campos *Número* e *Complemento*, não tem preenchimento automático.

Descrição: Dê livre preenchimento pelo usuário, disponível até 200 caracteres.

**Nota:** Na tela de pesquisa do Leads podemos converter um Leads em um Contato efetivo, basta selecionar o Leads desejado e clicar no ícone . Será demonstrada uma mensagem de êxito na conversão, este contato não será mais apresentando na tela de leads, mas na tela de contatos.

| eaus                                                                                                    |                            |                          |                                                                                                    |                      |              |         |                                                                                                    |                                                                                                    |
|----------------------------------------------------------------------------------------------------|----------------------------|--------------------------|----------------------------------------------------------------------------------------------------|----------------------|--------------|---------|----------------------------------------------------------------------------------------------------|----------------------------------------------------------------------------------------------------|
| * Nome                                                                                                    |                            |                          | c                                                                                                    | adastrado            | por          |         |                                                                                                    |                                                                                                    |
|                                                                                                    |                            |                          |                                                                                                    | Renato               |              |         |                                                                                                    |                                                                                                    |
| Origem                                                                                                    |                            |                          | Á                                                                                                    | rea de Atu           | Jação        |         |                                                                                                    |                                                                                                    |
|                                                                                                    |                            |                          |                                                                                                    |                      |              |         |                                                                                                    | -                                                                                                    |
| Tipo Cliente                                                                                                    | P                          | arceiro                  |                                                                                                    |                      |              |         |                                                                                                    |                                                                                                    |
|                                                                                                    | •                          |                          |                                                                                                    |                      |              |         |                                                                                                    |                                                                                                    |
|                                                                                                    |                            | stado Civil              |                                                                                                    | ata da Na            | coimonto     | Dener   | tamonto                                                                                                    |                                                                                                    |
| Sexo                                                                                                    |                            | Stado Civil              |                                                                                                    | ata de Na            | scimento     |         | tamento                                                                                                    |                                                                                                    |
| · L                                                                                                    |                            |                          |                                                                                                    |                      |              |         |                                                                                                    | ]                                                                                                    |
| Telefone                                                                                                    |                            |                          | E                                                                                                    | -mail                |              |         |                                                                                                    |                                                                                                    |
|                                                                                                    | Se                         | lecione                  | •                                                                                                    |                      |              |         |                                                                                                    | ]                                                                                                    |
| + Telefone                                                                                                    |                            |                          | +                                                                                                    | E-mail               |              |         |                                                                                                    |                                                                                                    |
| - Endereço                                                                                                    |                            |                          |                                                                                                    |                      |              |         |                                                                                                    |                                                                                                    |
| CEP                                                                                                    |                            |                          |                                                                                                    |                      |              |         |                                                                                                    |                                                                                                    |
|                                                                                                    |                            |                          | Buscar                                                                                                    |                      |              |         |                                                                                                    |                                                                                                    |
| Tipo de Logradouro                                                                                                    | <b>b</b>                   | L                        | ogradouro                                                                                                    |                      |              |         | Número                                                                                                    |                                                                                                    |
|                                                                                                    |                            | •                        |                                                                                                    |                      |              |         |                                                                                                    |                                                                                                    |
| Complemento                                                                                                    |                            |                          |                                                                                                    |                      | Bairro       |         |                                                                                                    |                                                                                                    |
|                                                                                                    |                            |                          |                                                                                                    |                      | 17           |         |                                                                                                    |                                                                                                    |
|                                                                                                    |                            |                          |                                                                                                    |                      |              |         |                                                                                                    |                                                                                                    |
| Pais                                                                                                    |                            |                          | ι                                                                                                    | JF                   |              | Municíp | io                                                                                                    |                                                                                                    |
| Pais                                                                                                    |                            |                          | L                                                                                                    | JF                   |              | Municíp | io                                                                                                    | •                                                                                                    |
| BRASIL                                                                                                    |                            |                          | • [                                                                                                    | JF                   |              | Municíp | io                                                                                                    | •                                                                                                    |
| Pais<br>BRASIL<br>Descrição                                                                                                    | _                          | _                        |                                                                                                    | JF                   |              | Municíp |                                                                                                    |                                                                                                    |
| Pais<br>BRASIL<br>Descrição<br>Caracteres restantes 200                                                                                                    |                            |                          |                                                                                                    | JF                   |              | Municíp | io                                                                                                    | Retornar                                                                                                  |
| Pais BRASIL Descrição Caracteres restantes 200                                                                                                    |                            |                          |                                                                                                    | JF                   |              | Municíp | io<br>✓ Salvar ♠                                                                                                    | Retornar                                                                                                  |
| Pais<br>BRASIL<br>Descrição<br>Caracteres restantes 200                                                                                                    | (1 de 7)<br>Tipo Cilente y | ) is a 1<br>Parceiro \$  | 2 3 4 5 6 7 >>><br>Cadastrado por 3                                                                                                    | ۲. <u>10 v</u>       | Município \$ | Municíp | io<br>✓ Salvar ↔<br>le preenchimento<br>Origem ≎                                                                                                    | Retornar<br>• obrigatório                                                                                 |
| Pais BRASIL Descrição Caracteres restantes 200 Nome \$ Maria Madalena Mendonça                                                                                                    | (1 de 7)<br>Tipo Cliente v | ) is is 1<br>Parceiro \$ | 2 3 4 5 6 7 >><br>Cadastrado por \$<br>cassia                                                                                                    | ► 10 v               | Município \$ | Municíp | io Salvar Salvar Solution Solution Solu | Retornar<br>© obrigatório<br>© Converter<br>©                                                             |
| Pais<br>BRASIL<br>Descrição<br>Caracteres restantes 200<br>Caracteres restantes 200<br>Nome ≎<br>Maria Madalena Mendonça<br>Silvana Silva.                                                                                                    | (1 de 7)<br>Tipo Cliente • | ) In en 1<br>Parceiro \$ | L<br>↓<br>L<br>L<br>L<br>L<br>L<br>L<br>L<br>L<br>L<br>L<br>L<br>L<br>L                                                                               | )F<br>               | Municipio \$ | Municíp | ✓ Salvar ♦                                                                                                    | Retornar<br>o obrigatório<br>¢ Converter<br>¢                                                             |
| Pais<br>BRASIL<br>Descrição<br>Caracteres restantes 200<br>Caracteres restantes 200<br>Maria Madalena Mendonça<br>Silvana Silva.<br>Cristiane                                                                                                  | (1 de 7)<br>Tipo Cilente * | ) is a 1<br>Parceiro \$  | 2 3 4 5 6 7 P<br>Cadastrado por \$<br>cassia<br>cassia<br>Cristiane Duarte de Oliveira                                                                | ► 10 v               | Municipio \$ | Municíp | io<br>Salvar to<br>le preenchimento<br>Origem \$<br>Cristina2                                                                                                    | Retornar<br>© obrigatório<br>© Converter<br>©<br>©<br>©<br>©                                              |
| Pais<br>BRASIL<br>Descrição<br>Caracteres restantes 200<br>Caracteres restantes 200<br>Maria Madalena Mendonça<br>Silvana Silva.<br>Cristiane<br>Claudio                                                                                       | (1 de 7)<br>Tipo Cliente ~ | ) H < 1<br>Parceiro \$   | L<br>2 3 4 5 6 7 ≫<br>Cadastrado por ≎<br>Cassia<br>Cristiane Duarte de Oliveira<br>Cristiane Duarte de Oliveira                                      | JF<br>→ 10 v<br>UF ¢ | Município \$ | Municíp | io Salvar Salvar Solution Cristina2 Cristina2                                                                                                    | Retornar<br>© obrigatório<br>© Converter<br>© 0<br>© 0<br>© 0<br>© 0<br>© 0<br>© 0<br>© 0<br>© 0          |
| Pais         BRASIL         Descrição         Caracteres restantes 200         Caracteres restantes 200         Maria Madalena Mendonça         Silvana Silva.         Cristiane         Claudio         Lubi Decorações de Festas de Infantii | (1 de 7)<br>Tipo Cilente + | ) is it 1<br>Parceiro \$ | 2 3 4 5 6 7<br>Cadastrado por \$ Cadastrado por \$ Cassia Cassia Cristiane Duarte de Oliveira Cristiane Duarte de Oliveira                            | ► 10 ▼               | Município \$ | Municíp | io<br>Salvar<br>Salvar<br>Salvar<br>Cristina2<br>Lubi Festas                                                                                                    | Retornar<br>¢ Converter<br>¢<br>¢                                                                         |
| Pais BRASIL BRASIL Descrição Caracteres restantes 200 Caracteres restantes 200 Nome \$ Maria Madalena Mendonça Silvana Silva. Cristiane Claudio Lubi Decorações de Festas de Infantii teste                                                    | (1 de 7)<br>Tipo Cliente • | ) K < 1<br>Parceiro \$   | L<br>Cadastrado por \$<br>Cadastrado por \$<br>Cassia<br>Cristiane Duarte de Oliveira<br>Cristiane Duarte de Oliveira<br>Cristiane Duarte de Oliveira | ► 10 v<br>UF \$      | Município \$ | Municíp | io Salvar Salvar Salvar Cristina2 Cristina2 Lubi Festas Decoração Infantii                                                                                                    | Retornar<br>o obrigatório<br>¢ Converter<br>¢<br>¢<br>¢<br>¢<br>¢<br>¢<br>¢<br>¢<br>¢<br>¢<br>¢<br>¢<br>¢ |

#### Tarefa

Ao clicar em Incluir será aberta tela para cadastro de tarefas a serem desenvolvidas juntamente com clientes, não clientes e contatos a fim de concluir com êxito uma oportunidade futura, abaixo os campos do processo de tarefas.

Situação: Preenchido automaticamente pelo sistema como Aberto.

Data de Cadastro: Preenchido pelo sistema com a data atual do servidor.

**Responsável:** Pessoa responsável pela condução da tarefa, todo usuário que tiver acesso ao sistema irá ser apresentando nesta lista. Caso não haja o responsável desejado basta ir ao menu *Configurações -> Usuário*.

**Cadastrado por:** Usuário logado cadastrando a tarefa, carregado automaticamente pelo sistema.

**Tipo:** Tipo da tarefa, com as opções já cadastradas Reunião, Ligação, E-mail e Visita, podendo ser adicionadas novas tarefas, basta o usuário digitar no campo o novo tipo como exemplo, *Almoço de Negócio* em seguida clicar ícone  $\stackrel{\bullet}{=}$ , para confirmar o novo tipo de tarefa. Para visualizar e excluir, com clique no nícone  $\stackrel{\bullet}{\sim}$ , será exibida a tela abaixo;

| TarefaTipo        | ×        |
|-------------------|----------|
| Descrição         |          |
| Almoço de Negócio |          |
| E-mail            |          |
| Ligação           |          |
| Reunião           |          |
| Visita            |          |
|                   | ✓ Salvar |

Notamos que o novo tipo de Tarefa já consta nas opções de escolha, caso queira excluilr, basta clicar no ícone ao lado. A exclusão será realizada desde que não haja nenhum vínculo. Data da Tarefa: Informe a data e horário que deverá dar início a tarefa.

Data de Conclusão: Preenchido automaticamente pelo sistema, quando a tarefa for encerrada.

Assunto: Dê um assunto à tarefa, sobre o que se trata.

**Tipo Cliente:** *Cliente*  $\rightarrow$  cadastrado no sistema, ao escolher a opção cliente será habilitando um campo para inserir o código do Parceiro.

 $Não\ cliente \rightarrow$  Pode ser adicionado manualmente no momento de abrir a Tarefa, porém ao optar pelo tipo de não cliente, não irá habilitar campo para informar o código, pois o mesmo ainda não está cadastrado no sistema.

Parceiro: Selecione o parceiro de negócios para cadastrar uma tarefa.

**Contato:** Selecione o contato, para a tarefa caso o parceiro selecionado não tenha um contato cadastrado, selecione a opção Novo...; Logo será aberta a tela de Contato.

| * Contato |   |
|-----------|---|
|           | - |
|           |   |
| Novo      |   |

Veja mais informações em <u>CRM – Força de Vendas - Contato</u>

**Enviar E-Mails ao Contato:** Está opção será habilitada quando for adicionado um contato, enviará um e-mail para o contato às 00h00min do dia da tarefa. Se houve mais de um e-mail para o contato, o sistema enviará para todos os e-mails cadastrado para o contato selecionado.

**Oportunidade:** Este campo tem como finalidade relacionar a oportunidade a tarefa e vice-versa.

Exemplo existe uma oportunidade cadastrada para o Parceiro de negócio 2001 HP Serviços, está Oportunidade tem o nome The End – Morumbi – SP, ao clicar no ícone será exibido o nome das Oportunidades relacionadas para este parceiro, confira no exemplo abaixo.

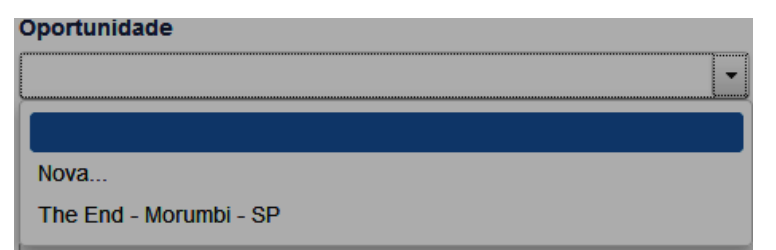

Identificamos a oportunidade cadastrada *The End – Morumbi – SP*, e a opção **Nova...**, ao clicar nesta opção **Nova...**, você usuário,

será direcionado para a tela de Oportunidades caso precise cadastrar uma nova. Mais detalhes veja em <u>CRM - Força de Vendas - Oportunidades</u>. Lembrando, só serão demonstradas as oportunidades que estão com situção diferente de Perdida ou Finalizada.

**Participa da Meta:** Ao marcar está opção, a tarefa que for cadastrada irá compor informações estatisticas em Meta, mais explicações veja <u>CRM – Força de Vendas - Metas</u>.

**Observação:** Livre preenchimento até 200 caracteres.

#### **Anexar Arquivos**

Anexo: Os arquivos podem ser anexados selecionados pela opção + Selecionar Arquivo ou arrastando para dentro da tela.

**Alteração da Tarefa:** Sempre que houver alteração nos campos: Responsável, Data da Tarefa e hora da tarefa, o sistema irá registrar essas informações no campo alteração da tarefa, podendo outro responsável visualizar as últimas alterações.

**Receber Avisos:** Este campo tem duas opções, **"Não"** e **"Responsável"**. Irá sempre demonstrar como "Não". Mas ao alterar para Responsável, no momento que o usuário responsável pela tarefa logar no sistema será sinalizado através do ícone localizado no canto superior direito ao lado do nome da empresa logada, ao clicar será demonstrado uma tela de avisos, um alerta referente às tarefas designadas neste dia para o responsável. Podendo este excluir as mensagens de aviso. Na tela de aviso, será exibido o horário da tarefa, o tipo neste caso é uma reunião, o contato e a situção da tarefa, neste exemplo está Em Andamento.

| )S     |                                                                             |   |
|--------|-----------------------------------------------------------------------------|---|
| Alerta |                                                                             |   |
| #      | Descrição                                                                   |   |
| 1      | Você possui tarefa(s) para hoje: 10:15 - Reunião-Luana Braga - Em andamento | Ē |
|        |                                                                             |   |
|        |                                                                             |   |
|        |                                                                             |   |
|        |                                                                             |   |
|        |                                                                             |   |
|        |                                                                             |   |
|        |                                                                             |   |

| tuação                                                                                                    | * Data Cadastro                                           | * Resp                                                                            | onsável                                                                                                    | * Cadastrado por                                                                      |
|----------------------------------------------------------------------------------------------------|-----------------------------------------------------------|-----------------------------------------------------------------------------------|----------------------------------------------------------------------------------------------------|---------------------------------------------------------------------------------------|
| n andamento                                                                                                    | • 13/04/2016                                              | Renate                                                                            | •                                                                                                    | Renato                                                                                |
| ро                                                                                                    |                                                           | * Data e                                                                          | da Tarefa                                                                                                    | Data Conclusão                                                                        |
| eunião                                                                                                    |                                                           | 14/04/                                                                            | 2016 10:15                                                                                                    |                                                                                       |
| ssunto                                                                                                    |                                                           |                                                                                   |                                                                                                    |                                                                                       |
| eunião de novos negócios                                                                                                    |                                                           |                                                                                   |                                                                                                    |                                                                                       |
| o Cliente                                                                                                    | Parceiro                                                  |                                                                                   |                                                                                                    |                                                                                       |
| ientes                                                                                                    | • 7                                                       | 2001 HP SERVICOS AUTO                                                             | MOTIVOS LTDa                                                                                                    |                                                                                       |
| ntato                                                                                                    |                                                           |                                                                                   |                                                                                                    |                                                                                       |
| ana Braga                                                                                                    |                                                           | an Contato                                                                        |                                                                                                    |                                                                                       |
| lana brugu                                                                                                    |                                                           | au contato                                                                        |                                                                                                    |                                                                                       |
| ortunidade                                                                                                    |                                                           |                                                                                   |                                                                                                    |                                                                                       |
|                                                                                                    |                                                           | ▼ Par                                                                             | rticipa da meta                                                                                                    |                                                                                       |
| servação<br>Anexar Arquivo                                                                                                    |                                                           |                                                                                   |                                                                                                    |                                                                                       |
| <ul> <li>Anexar Arquivo</li> <li>Anexos</li> <li>+ Selecionar Arquivo</li> </ul>                                                                                                    | Arr                                                       | aste seus arquiv                                                                  | vos aqui                                                                                                    |                                                                                       |
| <ul> <li>Anexar Arquivo</li> <li>Anexos</li> <li>+ Selecionar Arquivo</li> <li>Alteração da Tarefa</li> </ul>                                                                                                    | Arr                                                       | aste seus arquiv                                                                  | /os aqui                                                                                                    |                                                                                       |
| <ul> <li>Anexar Arquivo</li> <li>Anexos         <ul> <li>+ Selecionar Arquivo</li> <li>Alteração da Tarefa</li> <li>Data/Hora da Alteração</li> </ul> </li> </ul>                                                                                               | Arr                                                       | aste seus arquiv                                                                  | /os aqui<br>Conteúdo Anterior                                                                                      | Conteúdo Atual                                                                        |
| <ul> <li>Anexar Arquivo</li> <li>Anexos         <ul> <li>+ Selecionar Arquivo</li> <li>Alteração da Tarefa</li> <li>Data/Hora da Alteração</li> <li>13/04/2016 16:53</li> </ul> </li> </ul>                                                                     | Arr<br>Alterado por<br>Renato                             | aste seus arquiv                                                                  | /os aqui<br>Conteúdo Anterior<br>14/04/2016 17:30                                                                  |                                                                                       |
| <ul> <li>Anexar Arquivo</li> <li>Anexos         <ul> <li>Selecionar Arquivo</li> <li>Anexos</li> <li>Selecionar Arquivo</li> </ul> </li> <li>Alteração da Tarefa</li> <li>Data/Hora da Alteração</li> <li>13/04/2016 16:53</li> <li>13/04/2016 16:51</li> </ul> | Arr<br>Arr<br>Alterado por<br>Renato<br>Renato            | Aste seus arquiv                                                                  | VOS aqui Conteúdo Anterior 14/04/2016 17:30 Black Sabbath                                                          |                                                                                       |
| <ul> <li>Anexar Arquivo</li> <li>Anexos</li> <li>+ Selecionar Arquivo</li> <li>Alteração da Tarefa</li> <li>Data/Hora da Alteração</li> <li>13/04/2016 16:53</li> <li>13/04/2016 16:51</li> <li>13/04/2016 16:14</li> </ul>                                     | Arr<br>Arr<br>Renato<br>Renato<br>Renato<br>Black Sabbath | Aste seus arquiv<br>Campo<br>Data Tarefa<br>Responsável<br>Data Tarefa            | Yos aqui           Conteúdo Anterior           14/04/2016 17:30           Black Sabbath           13/04/2016 17:00 | Conteúdo Atual           14/04/2016 10:15           Renato           14/04/2016 17:30 |
| <ul> <li>Anexar Arquivo</li> <li>Anexos</li> <li>+ Selecionar Arquivo</li> <li>Alteração da Tarefa</li> <li>Data/Hora da Alteração</li> <li>13/04/2016 16:53</li> <li>13/04/2016 16:51</li> <li>13/04/2016 16:14</li> </ul>                                     | Alterado por<br>Renato<br>Renato<br>Black Sabbath         | Ste seus arquiv       Campo       Data Tarefa       Responsável       Data Tarefa | VOS aqui           Conteúdo Anterior           14/04/2016 17:30           Black Sabbath           13/04/2016 17:00 | Conteúdo Atual           14/04/2016 10:15           Renato           14/04/2016 17:30 |
| <ul> <li>Anexar Arquivo</li> <li>Anexos</li> <li>+ Selecionar Arquivo</li> <li>Alteração da Tarefa</li> <li>Data/Hora da Alteração</li> <li>13/04/2016 16:53</li> <li>13/04/2016 16:51</li> <li>13/04/2016 16:14</li> </ul>                                     | Arr<br>Arr<br>Renato<br>Renato<br>Black Sabbath           | Aste seus arquiv<br>Campo<br>Data Tarefa<br>Responsável<br>Data Tarefa            | Conteúdo Anterior           14/04/2016 17:30           Black Sabbath           13/04/2016 17:00                    | Conteúdo Atual           14/04/2016 10:15           Renato           14/04/2016 17:30 |

**Nota:** Veja na imagem abaixo há uma opção chamada "*Considerar*", nesta opção poderá escolhar entre 1 a 30 dias, para a tarefa se torna *atrasada*. Essa alteração pode ser feita

| vés do c                | aminho C                  | onfigur    | ações -        | - Parâme          | tros –             | Abra          |       |
|-------------------------|---------------------------|------------|----------------|-------------------|--------------------|---------------|-------|
| arâmetros               |                           |            |                |                   |                    |               |       |
| ija Phoenix             |                           |            |                |                   |                    |               |       |
| ntegração Linha Phoenix | Vendas / Serviços         | Estoque    | Contas a Receb | er Contas a Pagar | Envio de e-mail    | CRM           |       |
| Fases da Oportunidade   | ]                         |            |                |                   |                    |               |       |
| + Incluir 	 Editar      | dias para tareta se torna | r atrasada |                |                   |                    |               |       |
|                         |                           |            |                |                   |                    |               |       |
| Contato Inicial >       | Enviar<br>Froposta        | Reunião    | > Negociação   | Perdida           | <b>Finalizada</b>  | >             |       |
|                         |                           |            |                |                   |                    |               |       |
|                         |                           |            |                |                   |                    | ✓ Sa          | lvar  |
|                         |                           |            |                |                   | (*) Campo de preen | chimento obri | igate |

#### **Oportunidades**

**Tipo Cliente:** *Não cliente*  $\rightarrow$  Pode ser adicionado manualmente no momento de criar uma nova oportunidade, porém ao optar pelo tipo de não cliente, não irá habilitar campo para informar o código, pois o mesmo ainda não está cadastrado no sistema.

*Cliente* → cadastrado no sistema, ao escolher a opção cliente será habilitado um campo para inserir o código do Parceiro.

Parceiro: Selecione o parceiro de negócios para realizar o cadastro.

Contato: Informe um conatato, caso o parceiro selecionado não tenha um contato

| * Contato |  |
|-----------|--|
|           |  |
|           |  |
| Novo      |  |

cadastrado, selecione a opção Novo...; Logo será aberta a tela de Contato. Veja mais informações em

<u> CRM – Força de Vendas - Contato</u>

**Cadastrado por**: Preenchido automaticamente pelo sistema, com o nome do usuário logado.

**Vendedor:** Informe um vendedor para oportunidade.

Nome da Oportunidade: Dê um nome para a oportunidade.

Valor da Oportunidade: Informar o valor da oportunidade, para o novo negócio.

**Origem:** Neste campo o usuário tera disponível para identificar a orgiem do cantato, tais como: Eventos, Feira, Convenções, Facebook, Google, Indicação Externa, Indicação de Funcionários, Jornal, Linkedin, Mala Direta, Outdoor, Panfleto, Rádio, Site, TV, Twitter e Vendedor.

Neste campo Origem, o usuário ainda poderá incluir mais opções se necessário basta digitar no campo a origem desejada, exemplo: *Radio AM*, logo clicar no ícone en para adicionar a lista. Se houver o desejo de excluir alguma opção, com um clique em en Irá abrir a tela abaixo:

| Descrição                  |  |
|----------------------------|--|
| Eventos, Feira, Convenções |  |
| Facebook                   |  |
| Radio                      |  |
| Radio Am                   |  |
| Site                       |  |
| ту                         |  |
| Twitter                    |  |
| Vendedor                   |  |

**Região:** Informe a região da oportunidade.

**Data de Cadastro:** O usuário poderá informar data atual tanto quanto data retroativa, para cadastrar uma nova oportunidade.

**Data Prev. p/ Conclusão:** Informar uma data prevista para conclusão da oportunidade, fechamento do negócio.

**Data da Conclusão:** Este campo será preenchido automaticamente no momento que a oportunidade será fechada com êxito ou perda do negócio.

**Temperatura da Oportunidade:** Com as opções, Ruim, Bom, Ótimo, Excelente. Neste campo o usuário podera mensurar o grau da oportunidade, conforme opção escolhida será demonstrando no gráfico.

-Temperatura da Oportunidade

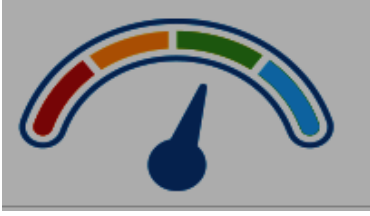

Demonstração gráfico da temperatura da oportunidade.

**Participa da Meta:** Caso o usuário marque está opção, as oportunidades criadas e finalizadas com sucesso, irão compor os dados estatísticos da meta. Seja em <u>Valor de Oportunidade</u>, <u>Novas Oportunidades</u>, <u>Tarefa</u>, <u>Novos Clientes</u>, <u>Vendedor</u> e <u>Região</u>. Mais detalhes em <u>CRM – Força de Vendas - Metas</u>.

Descrição da Oportunidade: Obsevações refente a oportunidade, até 200 caracteres.

#### **Anexar Arquivos**

Anexo: Os arquivos podem ser anexados selecionados pela opção + Selecionar Arquivo ou arrastando para dentro da tela.

**Dados da Tarefa:** O usuário poderá adicionar uma tarefa sem sair da tela de Oportunidade quando estiver cadastrando uma tarefa e clicar no ícone + Dados das Tarefas que irá exibir ao usuário a opção + Adicionar Tarefa ao cliar será direcionado para a tela de cadastro de Tarefa. Mais detalhes veja em <u>CRM – Força de Vendas – Tarefa</u>.

**Acompanhamento:** O usuário poderá acompanhar o andamento da tarefa, neste campo terá as informações referente Assunto, Tipo, Data de conclusão, Responsável e situação, ainda conta com a opção de editar a tarefa na tela da Oportunidade.

**Fase da Oportunidade:** Fase irá sempre iniciar com a situação *Contato Inicial*, conforme forem avançados e amadurecendo a oportunidade, ao retornar para tela de pesquisa (*tela inical, logo que clicar em Oportunidade*), no menu superior **D** Painel de Oportunidade

clique em.

Na tela de Painel de Oportunidade, podemo visualizar as oportunidades cadastradas, com as fases: **Contato Inicial, Enviar Proposta, Reunião, Negocição, Perdida e Finalizada.** Mais detalhes em CRM – Força de Vendas – Oportunidade – <u>Painel de</u> <u>Oportunidade</u>.

**Quais usuários podem ver esta oportunidade?:** Uma pergunta? Sim, quem são as pessoas que poderão observar e acompanha está Oportunidade. Ao cadastrar uma nova oportunidade o usuário poderá definir quem poderá visualizar, restringem para um grupo limitado de pessoas, somente essas pessoas e quem efetuou o cadastro poderão ver a oportunidade. Está será a visualização, ao clicar em 🕞 será apresentando uma lista com todos os usuários cadastrados, cabe ao usuário selecinar um ou mais observadores.

| Observadores |   |
|--------------|---|
| Usuarios     | - |

| Dados da Oportunidade   * Tipo Cliente   * Data Prev. p/ Conclusão   Data Oportunidade   Parceiro   * Nome da Oportunidade   * Valor da Oportunidade   Região   Qrigem   Região   Região   Região   Região   Região   Região   Região   Região   Região                                                                                                    | r * Vendedor<br>unidade<br>* Data Cadastro<br>25/04/2016<br>Oportunidade<br>Participa da meta |
|----------------------------------------------------------------------------------------------------|-----------------------------------------------------------------------------------------------|
| Tipo Cliente * Parceiro  Contato * Cadastrado po Renato  Nome da Oportunidade * Valor da Oport  Drigem Região  Data de Conclusão Temperatura da Ruim  Temperatura da Oportunidade                                                                                                    | ir * Vendedor<br>unidade<br>* Data Cadastro<br>25/04/2016 @<br>Oportunidade                   |
| Contato Contato Contat | vr * Vendedor<br>unidade<br>* Data Cadastro<br>25/04/2016                                     |
| Contato Contato Contato Contato Cadastrado por Renato Valor da Oport Região Corigem Região Corigem Região Conclusão Data de Conclusão Temperatura da Ruim Temperatura da Oportunidade                                                                                                    | vr * Vendedor<br>unidade<br>* Data Cadastro<br>25/04/2016 @<br>Oportunidade                   |
| Contato * Cadastrado po<br>Renato * Valor da Oport<br>Drigem Região<br>Data Prev. p/ Conclusão Data de Conclusão Temperatura da<br>Ruim                                                                                                    | Vendedor  unidade  Data Cadastro  25/04/2016  Oportunidade  Participa da meta                 |
| Nome da Oportunidade  Valor da Oport  Região  Drigem  Região  Data de Conclusão  Temperatura da  Ruim  Temperatura da Oportunidade                                                                                                    | unidade * Data Cadastro 25/04/2016  Oportunidade  Participa da meta                           |
| Nome da Oportunidade   Valor da Oport  Drigem  Região  Cata Prev. p/ Conclusão  Data de Conclusão  Temperatura da  Ruim  Temperatura da Oportunidade                                                                                                    | unidade                                                                                       |
| Drigem Região  Data Prev. p/ Conclusão Data de Conclusão Temperatura da  Temperatura da Oportunidade                                                                                                    | * Data Cadastro     25/04/2016      Oportunidade     Participa da meta                        |
| Drigem Região    Região    Região     Temperatura da Oportunidade                                                                                                    | Data Cadastro     25/04/2016  Oportunidade  Participa da meta                                 |
| Data Prev. p/ Conclusão Data de Conclusão Temperatura da                                                                                                    | 25/04/2016      Oportunidade      Participa da meta                                           |
| Data Prev. p/ Conclusão Data de Conclusão Temperatura da Ruim Temperatura da Oportunidade                                                                                                    | Oportunidade                                                                                  |
| Temperatura da Oportunidade                                                                                                    | Participa da meta                                                                             |
| Temperatura da Oportunidade                                                                                                    |                                                                                               |
| -Temperatura da Oportunidade                                                                                                    |                                                                                               |
|                                                                                                    |                                                                                               |
| - Anexar Arquivo<br>Anexos<br>+ Selecionar Arquivo<br>Arraste seus arquivos aq                                                                                                    | ui<br>                                                                                        |
| - Dados das Tarefas                                                                                                    |                                                                                               |
| - Dados das Tarefas<br>+ Adicionar Tarefa                                                                                                    |                                                                                               |
| - Dados das Tarefas<br>+ Adicionar Tarefa<br>- Acompanhamento                                                                                                    |                                                                                               |
| - Dados das Tarefas<br>+ Adicionar Tarefa<br>- Acompanhamento<br>Legenda                                                                                                    |                                                                                               |
| - Dados das Tarefas<br>+ Adicionar Tarefa<br>- Acompanhamento<br>Legenda<br>• Aberto • Em Andamento • Atrasado • Concluído                                                                                                    |                                                                                               |
| - Dados das Tarefas  + Adicionar Tarefa  - Acompanhamento Legenda  Aberto I Em Andamento Atrasado O Concluido  (1 de 1) II III III Accumpto                                                                                                    | Y<br>Situação                                                                                 |

Contmatic Gestão - Módulo CRM

#### Painel de Oportunidade

CRM -> Força de Vendas -> Oportunidades -> Painel de Oportunidades.

As oportunidades cadastradas estarão disponíveis para uma movimentação evolutiva ou um retrocesso do negócio, o usuário poderá "andar" com as oportunidades entre as fases **Contato Iniciais, Enviar Proposta, Reunião, Negociação, Perdida e Finalizada.** 

| Contato Inicial | Enviar Proposta | Reunião       | Negociação    | Perdida       | Finalizada    |
|-----------------|-----------------|---------------|---------------|---------------|---------------|
| Quantidade: 0   | Quantidade: 0   | Quantidade: 0 | Quantidade: 0 | Quantidade: 0 | Quantidade: 0 |
| Total: 0,00     | Total: 0,00     | Total: 0,00   | Total: 0,00   | Total: 0,00   | Total: 0,00   |

Na visualização do quadro acima, contamos com outras informações, tais como quantidade e total.

**Quantitade**: Total de oportunidade para cada fase;

Total: Valor total das oportunidades em cada fase;

A oportunidade poderá ser arrastada de *Contato Inicial* para *Negociação*, de *Negociação* para *Reunião*, de *Enviar Proposta* para *Contato inicial*, porém as oportunidades que forem movimentadas até a etapa *Perdida* e *Finalizada*, encerra-se seu ciclo.

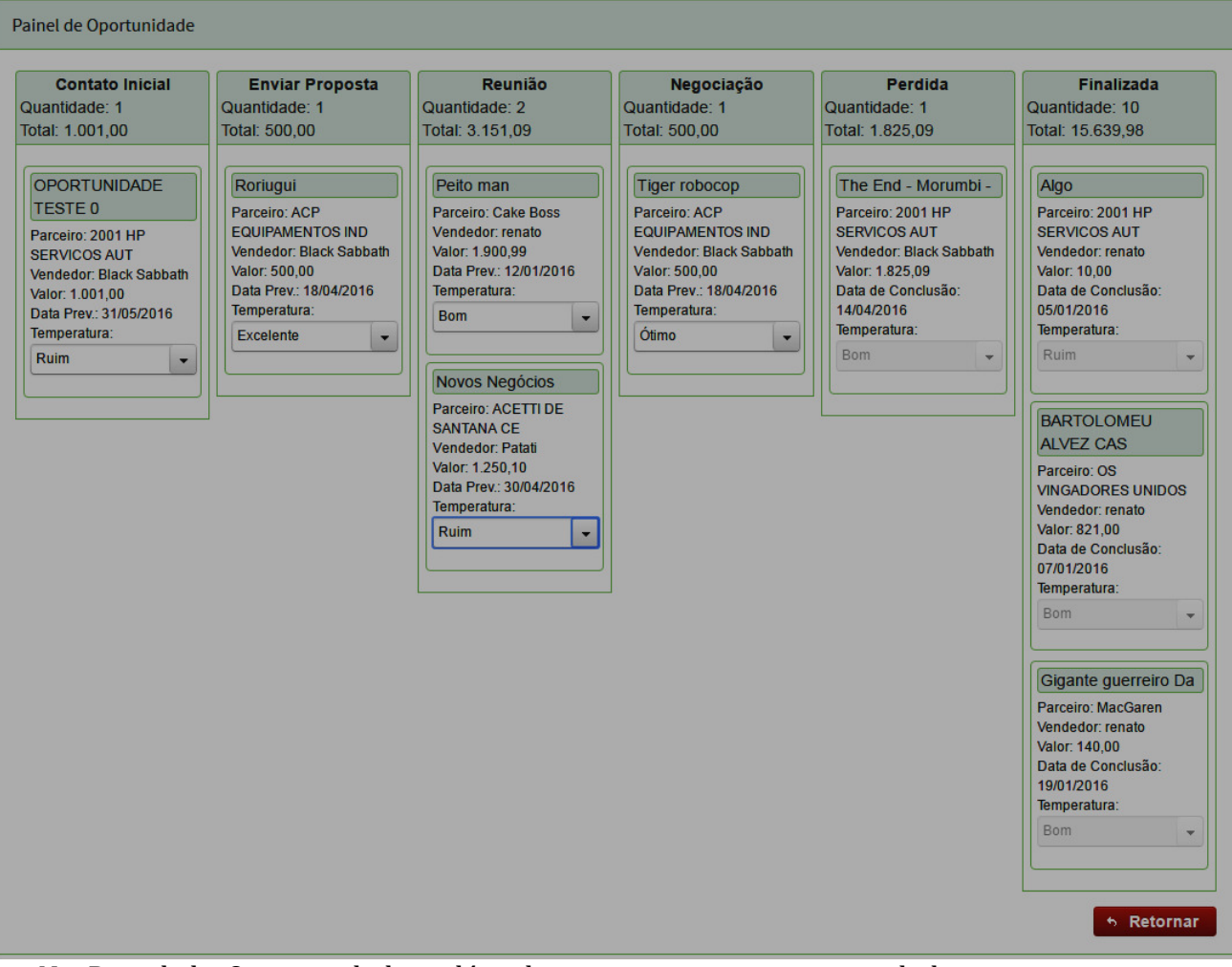

No Painel de Oportunidades, além de movimentar as oportunidades entre as etapas, poderá também ser alterada a temperatura do negócio.

Atualização deste quadro é de grande importância para todos os envolvidos no projeto, poderão ter a percepção em que estágio está à evolução do negócio, a equipe deverá ter uma tomada de decisões satisfatória para o futuro do negócio e êxito em sua finalização.

**Nota:** O usuário também poderá alterar, incluir ou excluir o nome das fases, pelo caminho Configurações – Parâmetros – Aba CRM.

#### Fases da Oportunidade

Para alterar a fase desejada não poderá ter nenhuma oportunidade alocada a esta fase, as fases Perdida e Finalizada, não poderão sofrer alteração ou exclusão.

| tegração Linha Phoenix | Vendas / Serviços         | Estoque    | Contas a Receber | Contas a Pagar | Envio de e-mail   | CRM |
|------------------------|---------------------------|------------|------------------|----------------|-------------------|-----|
| Fases da Oportunidade  |                           |            |                  |                |                   |     |
| Considerar 4           | dias para tarefa se torna | r atrasada |                  |                |                   |     |
| + Incluir 🕜 Editar     | ≢ Excluir                 |            |                  |                |                   |     |
| Contato Inicial        | icieviai<br>Direviai      | Reunião    | > Negociação     | > Perdida      | <b>Finalizada</b> | >   |
|                        |                           |            |                  |                |                   |     |

#### Metas

CRM -> Força de Vendas -> Metas

Meta – Resultado sucessivo afim de obter na programação de um trabalho planejado, objetivo almejado que pode ser claramente definido. É um marco, um limite, um desafio, que pode ser executado, etapas a serem atingidas dentro de um objetivo de curto, médio ou longo prazo, na sua totalidade ou em partes.

Logo que o usuário clicar em Metas, será direcionado para tela com seis tipos de metas, que são Valor por Oportunidade, Novas Oportunidades, Tarefa, Novos Clientes, Vendedor e Região.

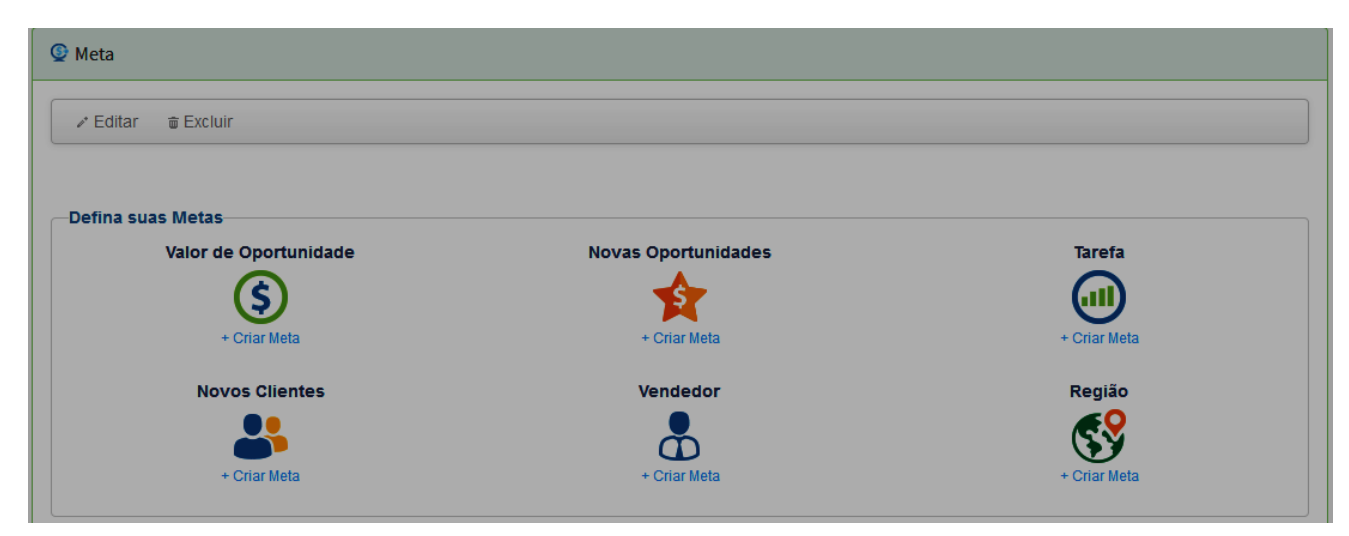

Contmatic Gestão - Módulo CRM 28 Ao clicar em + Criar Meta, o usuário será direcionado para meta respecitva escolhida, falaremos sobre cada uma a seguir:

#### Valor de Oportunidade

**Situção:** São quatro tipos de situação Aberta, Em Andamento, Não Concluída e Concluída. Ao cadastrar uma nova meta trará situação como Aberta.

Data de Cadastro: Preenchido automaticamente pelo sistema.

**Cadastrado por:** Preenchido automaticamente pelo sistema, com o nome do usuário logado.

Tipo da Meta: Preenchido com o nome da meta selecionada.

**Período Inicial:** Informar o período de inicio da meta, no formato de dd/mm/aaaa.

Período Final: Informar o período final de meta, no formato de dd/mm/aaaa.

**Valor da Meta Anterior:** Neste campo será carregado sempre o valor da última meta fechada. Apenas para comparativo em relação à nova meta.

Valor da Meta: Preencher com valor a ser atingido.

**Valor Atingido:** Este campo sempre será demonstrado desabilitado, o usuário poderá visualizar a soma das oprotunidades finalizadas com sucesso. Mais detalhes em <u>CRM –</u> <u>Força de Vendas Oportunidades</u>.

**Descrição:** Preencher com observações da meta, disponível até 200 caracteres.

| Situação                                       | * Data de Cadastro | Cadastrado por | Tipo de Meta          |
|------------------------------------------------|--------------------|----------------|-----------------------|
| Aberto                                         | 14/04/2016         | Renato         | Valor de Oportunidade |
| Período Inicial                                | * Período Final    |                |                       |
| ۵                                              |                    | 0              |                       |
| alor Meta Anterior                             | * Valor da Meta    | Valor Atingido |                       |
| 2.000,00                                       |                    |                |                       |
| escrição                                       |                    |                |                       |
|                                                |                    |                |                       |
|                                                |                    |                |                       |
|                                                |                    |                |                       |
|                                                |                    |                |                       |
| - + Dados da Oportunidade                      |                    |                |                       |
| + Dados da Oportunidade<br>+ Andamento da Meta |                    |                |                       |

#### **Novas Oportunidades**

**Situção:** São quatro tipos de situação Aberta, Em Andamento, Não Concluída e Concluída. Ao cadastrar uma nova meta trará situação como Aberta.

Data de Cadastro: Preenchido automaticamente pelo sistema.

**Cadastrado por:** Preenchido automaticamente pelo sistema, com o nome do usuário logado.

Tipo da Meta: Preenchido com o nome da meta selecionada.

**Período Inicial:** Informar o período de inicio da meta, no formato de dd/mm/aaaa.

**Período Final:** Informar o período final de meta, no formato de dd/mm/aaaa.

Vendedor: Informar o vendedor que será responsável por está meta.

**Qtde Meta Anterior:** Neste campo será carregado sempre a quantidade da última meta fechada. Apenas para comparativo em relação à nova meta.

Contmatic Gestão - Módulo CRM

Quantidade da Meta: Preencher com a quantidade da meta a ser atingida.

**Quantidade da Meta Atingida:** Este campo sempre será demonstrado desabilitado, o usuário poderá visualizar a soma das oprotunidades fianlizadas com sucesso. Mais detalhes em <u>CRM – Força de Vendas Oportunidades</u>.

| Dados da Meta                            |                      |                     |                     |
|------------------------------------------|----------------------|---------------------|---------------------|
| Situação                                 | * Data de Cadastro   | Cadastrado por      | Tipo de Meta        |
| Aberto                                   | 14/04/2016           | Renato              | Novas Oportunidades |
| Período Inicial                          | * Período Final      | Vendedor            |                     |
| ۵                                        |                      | <b>D</b>            |                     |
| atde Meta Anterior                       | * Quantidade da Meta | Quantidade Atingida |                     |
|                                          |                      |                     |                     |
|                                          |                      |                     |                     |
| Descrição                                |                      |                     |                     |
| Descrição                                |                      |                     |                     |
| Descrição                                |                      |                     |                     |
| Descrição                                |                      |                     |                     |
| Descrição<br>- + Dados da Oportunidade   |                      |                     |                     |
| Descrição<br>+ Dados da Oportunidade<br> |                      |                     |                     |

**Descrição:** Preencher com observações da meta, disponível até 200 caracteres.

#### Tarefa

**Situção:** São quatro tipos de situação Aberta, Em Andamento, Não Concluída e Concluída. Ao cadastrar uma nova meta trará situação como Aberta.

Data de Cadastro: Preenchido automaticamente pelo sistema.

**Cadastrado por:** Preenchido automaticamente pelo sistema, com o nome do usuário logado.

Tipo da Meta: Tarefa. Preenchido com o nome da meta selecionada.

**Período Inicial:** Informar o período de inicio da meta, no formato de dd/mm/aaaa.

Período Final: Informar o período final de meta, no formato de dd/mm/aaaa.

**Responsável:** Informar o responsável por está meta.

**Qtde Meta Anterior:** Neste campo será carregado sempre a quantidade da última meta fechada. Apenas para comparativo em relação à nova meta.

Quantidade da Meta: Preencher com a quantidade da meta a ser atingida.

**Quantidade Atingida:** Este campo sempre será demonstrado desabilitado, o usuário poderá visualizar a soma das oprotunidades fianlizadas com sucesso. Mais detalhes em <u>CRM – Força de Vendas Oportunidades</u>.

**Descrição:** Preencher com observações da meta, disponível até 200 caracteres.

| Situação            | * Data de Cadastro   | Cadastrado por      | Tipo de Meta |
|---------------------|----------------------|---------------------|--------------|
| Aberto              | 14/04/2016           | Renato              | Tarefas      |
| Período Inicial     | * Período Final      | * Responsável       |              |
| _// 0               | 6                    | -                   |              |
| tde Meta Anterior   | * Quantidade da Meta | Quantidade Atingida |              |
|                     |                      |                     |              |
| escrição            |                      |                     |              |
|                     |                      |                     |              |
|                     |                      |                     |              |
|                     |                      |                     |              |
| + Dados da Tarefa   |                      |                     |              |
|                     |                      |                     |              |
| + Andamento da Meta |                      |                     |              |

#### Dados da Tarefa

Ao clicar na opção +, irá demonstrar informações das tarefas que estão compondo esta meta. Para as informações serem alimentadas é necessário que a tarefa esteja com situação concluída e com a flag **Participa da meta** marcada . Os campos que serão apresentados são: *Responsável, Tipo da Tarefa, Data de Cadastro e Data de conclusão.* 

Contmatic Gestão - Módulo CRM

#### Veja na imagem abaixo::

| Responsavel  | Tipo da Tarefa     | Data de Cadastro | Data Conclusão |
|--------------|--------------------|------------------|----------------|
| Steve Rogers | Ligação            | 19/04/2016       | 26/04/2016     |
| Steve Rogers | Aguarde um momento | 22/04/2016       | 26/04/2016     |

#### **Novos Clientes**

**Situção:** São quatro tipos de situação Aberta, Em Andamento, Não Concluída e Concluída. Ao cadastrar uma nova meta trará situação como Aberta.

Data de Cadastro: Preenchido automaticamente pelo sistema.

**Cadastrado por:** Preenchido automaticamente pelo sistema, com o nome do usuário logado.

Tipo da Meta: Novos Clientes. Preenchido com o nome da meta selecionada.

**Período Inicial:** Informar o período de inicio da meta, no formato de dd/mm/aaaa.

**Período Final:** Informar o período final de meta, no formato de dd/mm/aaaa.

**Vendedor:** Selecione um vendedor para a meta.

**Qtde Meta Anterior:** Neste campo será carregado sempre a quantidade da última meta fechada. Apenas para comparativo em relação à nova meta.

Quantidade da Meta: Preencher com a quantidade da meta a ser atingida.

**Quantidade da Meta Atingida:** Este campo sempre será demonstrado desabilitado, o usuário poderá visualizar a soma das oprotunidades fianlizadas com sucesso. Mais detalhes em <u>CRM – Força de Vendas Oportunidades</u>.

**Descrição:** Preencher com observações da meta, disponível até 200 caracteres.

| Metas                     |                      |                     |                                    |
|---------------------------|----------------------|---------------------|------------------------------------|
| Dados da Meta             |                      |                     |                                    |
| * Situação                | * Data de Cadastro   | Cadastrado por      | Tipo de Meta                       |
| Aberto                    | 14/04/2016           | Renato              | Novos Clientes                     |
| * Período Inicial         | * Período Final      | Vendedor            |                                    |
|                           | 6                    |                     |                                    |
| Qtde Meta Anterior        | * Quantidade da Meta | Quantidade Atingida |                                    |
|                           |                      |                     |                                    |
| Descrição                 |                      |                     |                                    |
|                           |                      |                     |                                    |
|                           |                      |                     |                                    |
| ─ + Dados da Oportunidade |                      |                     |                                    |
| ••••                      |                      |                     |                                    |
| TAndamento da Meta        |                      |                     |                                    |
|                           |                      |                     |                                    |
|                           |                      |                     | Salvar 6 Retornar                  |
|                           |                      | (*)                 | Campo de preenchimento obrigatório |

**Observação:** Para meta Novos Clientes, os dados estatísticos só irão alimentar os campos de progresso, quando uma Oportunidae for cadastrada com parceiro com "Tipo Não Cliente", ou seja, aquele cliente que ainda é um <u>lead</u>.

#### Vendedor

**Situção:** São quatro tipos de situação Aberta, Em Andamento, Não Concluída e Concluída. Ao cadastrar uma nova meta trará situação como Aberta.

Data de Cadastro: Preenchido automaticamente pelo sistema.

**Cadastrado por:** Preenchido automaticamente pelo sistema, com o nome do usuário logado.

Tipo da Meta: Vendedor. Preenchido com o nome da meta selecionado.

Período Inicial: Informar o período de inicio da meta, no formato de dd/mm/aaaa.

**Período Final:** Informar o período final de meta, no formato de dd/mm/aaaa.

Vendedor: Selecione um vendedor para a meta.

**Valor da Meta Anterior:** Neste campo será carregado sempre o valor da última meta fechada. Apenas para comparativo em relação a nova meta.

Valor da Meta: Preencher com valor a ser atingido.

**Valor Atingido:** Este campo sempre será demonstrado desabilitado, o usuário poderá visualizar a soma das oprotunidades fianlizadas com sucesso. Mais detalhes em <u>CRM –</u> <u>Força de Vendas Oportunidades</u>.

**Descrição:** Preencher com observações da meta, disponível até 200 caracteres.

| Metas                     |                    |                |                                        |
|---------------------------|--------------------|----------------|----------------------------------------|
| Dados da Meta             |                    |                |                                        |
| * Situação                | * Data de Cadastro | Cadastrado por | Tipo de Meta                           |
| Aberto                    | 14/04/2016         | Renato         | Vendedor                               |
| * Período Inicial         | * Período Final    | * Vendedor     |                                        |
|                           |                    |                | •                                      |
| Valor Meta Anterior       | * Valor da Meta    | Valor Atingido |                                        |
| 1.250,                    | 00                 |                |                                        |
| Descrição                 |                    |                |                                        |
|                           |                    |                |                                        |
|                           |                    |                |                                        |
| - + Dados da Oportunidade |                    |                |                                        |
| +Andamento da Meta        |                    |                |                                        |
|                           |                    |                |                                        |
|                           |                    |                | Salvar 🔸 Retornar                      |
|                           |                    |                | (*) Campo de preenchimento obrigatório |

#### Região

**Situção:** São quatro tipos de situação Aberta, Em Andamento, Não Concluída e Concluída. Ao cadastrar uma nova meta trará situação como Aberta.

Data de Cadastro: Preenchido automaticamente pelo sistema.

**Cadastrado por:** Preenchido automaticamente pelo sistema, com o nome do usuário logado.

**Tipo da Meta:** Região. Preenchido automaticamente com o nome da meta selecionada. Contmatic Gestão - Módulo CRM Período Inicial: Informar o período de inicio da meta, no formato de dd/mm/aaaa

**Período Final:** Informar o período final de meta, no formato de dd/mm/aaaa.

**Região:** Selecione a região para a meta.

**Valor da Meta Anterior:** Neste campo será carregado sempre o valor da última meta fechada. Apenas para comparativo em relação a nova meta.

Valor da Meta: Preencher com valor a ser atingido.

**Valor Atingido:** Este campo sempre será demonstrado desabilitado, o usuário poderá visualizar a soma das oprotunidades fianlizadas com sucesso. Mais detalhes em <u>CRM –</u> <u>Força de Vendas Oportunidades</u>.

| Situação                                           | * Data de Cadastro | Cadastrado por | Tipo de Meta |
|----------------------------------------------------|--------------------|----------------|--------------|
| Aberto                                             | 14/04/2016         | Renato         | Região       |
| Período Inicial                                    | * Período Final    | * Região       |              |
| _/_/ 0                                             |                    | · ·            |              |
| alor Meta Anterior                                 | * Valor da Meta    | Valor Atingido |              |
| 135.500,00                                         |                    |                |              |
| Jescrição                                          |                    |                |              |
|                                                    |                    |                |              |
|                                                    |                    |                |              |
|                                                    |                    |                |              |
|                                                    |                    |                |              |
| - + Dados da Oportunidade                          |                    |                |              |
| - + Dados da Oportunidade<br>- + Andamento da Meta |                    |                |              |

**Descrição:** Preencher com observações da meta, disponível até 200 caracteres.

#### Dados da Oportunidade

Em todas as metas é apresentada essa informação de forma retrátil, ao expandir através do botão +, irá demonstrar informações das oportunidades que estão compondo esta Contmatic Gestão - Módulo CRM

meta. Para as informações serem alimentandas é necessário que a oportunidade esteja finalizada com sucesso. Nas informações serão demonstradas, por exemplo, uma meta de Novas Oportunidades, poderá visualizar as informações como *Vendedor, Nome da Oportunidade, Data Prev. p/ Conclusão, Data Conclusão e Valor da Oportunidade.* 

| Dados da Oportunidade |                        |                |              |
|-----------------------|------------------------|----------------|--------------|
| Nome da Oportunidade  | Data Prev. p/Conclusão | Data Conclusão | Valor        |
| Hulk esmaga           | 22/04/2016             | 19/04/2016     | R\$ 1.254,13 |
| Valcar                | 21/04/2016             | 19/04/2016     | R\$ 1.254,21 |
| Radiquem              | 25/04/2016             | 25/04/2016     | R\$ 10,00    |

#### Andamento da Meta

No andamento da meta, podemos visualizar a progressão da meta, teremos como base o valor total da meta, o valor da oportunidade ou tarefa finalizada com êxito e barra de progressão.

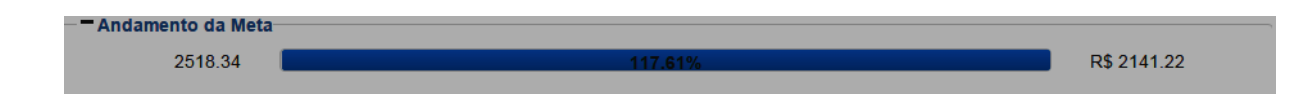

#### Campanha

#### Campanha

Acessado por CRM – Campanha -> Campanha

Aba dados da Campanha

Nome da Campanha: Nome que será dado a campanha.

Situação: Preenchido automaticamente pelo sistema com situação como aberta.

Data de Cadastro: Campo preenchido automaticamente pelo sistema.

**Nome do Remetente:** O nome do remente será carregado pelo sistema, conforme configurado, em Configurações  $\rightarrow$  Parâmetros  $\rightarrow$  Aba Envio de e-mail.

Contmatic Gestão - Módulo CRM

**E-mail Remetente:** O Campo e-mail carregado pelo sistema, conforme configurações, em Configurações  $\rightarrow$  Parâmetros  $\rightarrow$  Aba Envio de e-mail.

Assunto: Irá compor no corpo do e-mail.

#### Agendamento

Data: Data de envio da campanha, o e-mail será enviado somente às 00h00min.

#### Aba Conteúdo

Ao clicar no ícone *P* Selecione Template será aberta uma nova tela com modelos de templates.

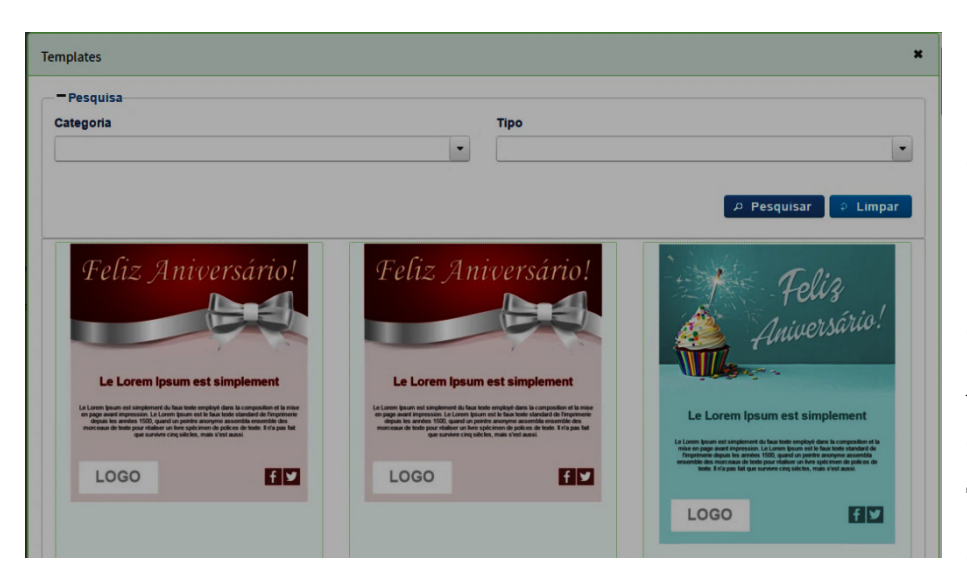

Com os campos de Categoria e Tipo. Em categoria as opções são Comunicado, Boletim, Ofertas, Lançamento de Produtos, Aniversário e Datas comemorativas. Já em Tipo teremos definidas como *sistema e próprio*.

(Sistema e Própria veja nota explicativa em Template)

Ao selecionar o template desejado, clicar em 🗹 o template será carregado e o sistema irá retornar para a aba Conteúdo, com o campo Nome (do template) carregado automaticamente.

Aba Destinatários

Lista de E-mails

Ao clicar na lupa 🔎 o sistema irá direcionar para tela E-mail Campanha.

Nesta tela irá demonstrar todas as listas de e-mail cadastradas no sitema podendo ser

| Email Campanha                                                                  |                                                                                                    |      |                                                                                                    |       |
|---------------------------------------------------------------------------------|----------------------------------------------------------------------------------------------------|------|----------------------------------------------------------------------------------------------------|-------|
| B Selecionar                                                                    |                                                                                                    |      |                                                                                                    |       |
| Pesquisa                                                                        |                                                                                                    |      |                                                                                                    |       |
| Nome                                                                            | Data Cadastro Inicia                                                                                            | al   | Data Cadastro Final                                                                                                |       |
|                                                                                 |                                                                                                    | ۵    |                                                                                                    | C     |
|                                                                                 |                                                                                                    |      | ₽ Pesquisar ₽ L                                                                                                    | impar |
| (                                                                               | 1 de 3) II 1 2 3 > - II 1                                                                                       | 10 • | Pesquisar PL                                                                                                    | impar |
| (<br>Nome ≎                                                                     | 1 de 3 ) 📧 < 1 2 3 Deta Cadastro                                                                                | 10 • | ₽ Pesquisar ₽ L                                                                                                    | impar |
| (<br>Nome ≎<br>1550 (;)                                                         | 1 de 3 ) 14                                                                                                    | 10 • | ₽ Pesquisar ♀ L           Qtde           7                                                                         | impar |
| (<br>Nome ≎<br>1550 (;)<br>Arquivo salvo com "csv"                              | 1 de 3 ) (* * 1 2 3 ) (* 1<br>Data Cadastro<br>13/01/2016<br>15/01/2016                                         | 10 • | P Pesquisar     ♀     L       Qtde     7       7     7                                                             | impar |
| ( Nome © 1550 (;) Arquivo salvo com "csv" Cad Contatos                          | 1 de 3 ) (* * 1 2 3 ) (* * 1<br>Data Cadastro<br>13/01/2016<br>15/01/2016<br>08/12/2015                         | 10 • | ₽ Pesquisar     ₽ L       Qtde     0       7     7       10     0                                                  | impar |
| ( Nome ¢ 1550 (;) Arquivo salvo com "csv" Cad Contatos cad leads                | 1 de 3 ) I ≪ 1 2 3 → P 1<br>Data Cadastro<br>13/01/2016<br>15/01/2016<br>08/12/2015<br>08/12/2015               | 10 - | ₽ Pesquisar         ₽ L           Qtde         0           7         0           7         0           8         0 | impar |
| ( Nome \$ 1550 (;) Arquivo salvo com "csv" Cad Contatos cad leads Cássia Operon | 1 de 3 ) ◄ ◀ 1 2 3 ► ₱ 1<br>Data Cadastro<br>13/01/2016<br>15/01/2016<br>08/12/2015<br>08/12/2015<br>30/12/2015 |      |                                                                                                    | impar |

pesquisada por Nome, Data de Cadastro Inicial e Data de Cadastro Final.

Logo que E Selecionar selecionado a lista de e-mail, o usuário deve + Listas de E-mail clicar na opção as

informações serão carregadas para o campo Lista de E-mails, com o nome da lista escolhida pelo usuário. Caso haja a necessidade de incluir mais de uma lista de e-mail é só clicar em opção, o sistema irá habilitar novos campos e quantos sejam necessários, conforme a necessidade do usuário.

| ados da Campanha | Conteúdo | Destinatários | Resumo/Envio |     |  |
|------------------|----------|---------------|--------------|-----|--|
| Destinatários    |          |               |              |     |  |
| Lista de Emails  |          |               |              |     |  |
| Gomerena 007     |          |               |              | ٩   |  |
| Cássia Operon    |          |               |              |     |  |
|                  |          |               |              | ۵ 💼 |  |
|                  |          |               |              |     |  |

Para excluir os campos adicionais basta clicar no ícone 🛛 💼 .

#### Aba Resumo/Envio

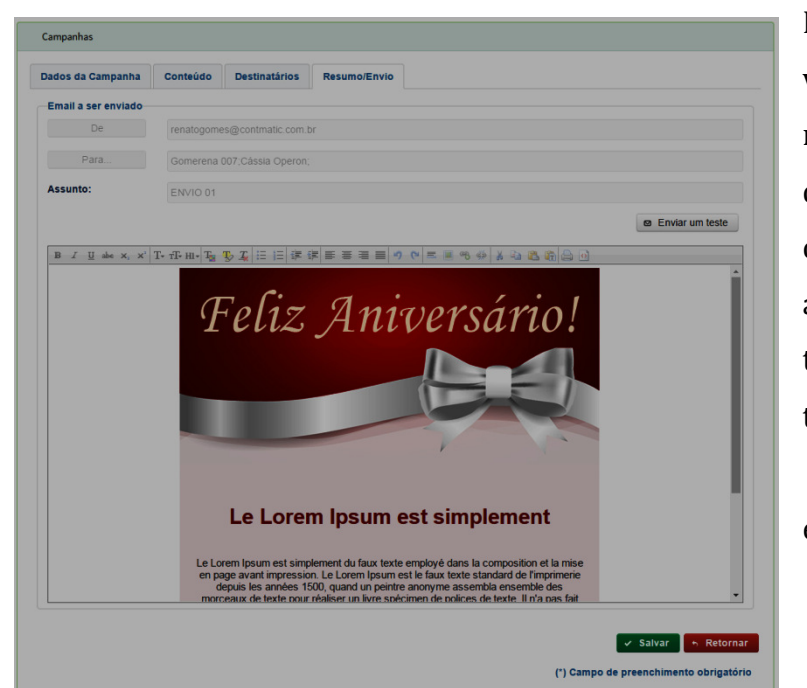

Nesta aba o usuário poderá visualizar o e-mail do rementente, os e-mails (lista de e-mails), selecionados para o envio e Assunto, (inserido na aba dados da campanha) e o tamplete selecionado. Está tela também contará com a opção © Enviar um teste para envio de e-mail teste.

Ao clicar neste ícone, abrirá uma nova tela para envio de um teste.

| Envio de Er | nail de Teste | × |
|-------------|---------------|---|
| Para:       |               |   |

#### Lista de E-mail

**Tipo E-mail - Arquivos** 

 $CRM \rightarrow Campanha \rightarrow Lista de E-mail$ 

Nome: Nome da lista de e-mails.

Data de Cadastro: Preenchido automaticamente pelo sistema.

E-mail: Informar o e-mail do destinatário.

Tipo E-mail: Leads, Contatos e Arquivos

Ao clicar em 🕂 Incluiro sistema irá abrir a tela de cadastro da lista de e-mail.

Contmatic Gestão - Módulo CRM 40

| Valcar 07/04/2016  E-mail valcar@valcar.com.br   (1 de 1) *********************************** | ^ Nome                         | Data Cadastro |
|-----------------------------------------------------------------------------------------------|--------------------------------|---------------|
| E-mail valcar@valcar.com.bf  (1 de 1)  E-mails  Nenhum item encontrado                        | Valcar                         | 07/04/2016    |
| (1 de 1) I I I I I I I I I I I I I I I I I I                                                  | E-mail<br>valcar@valcar.com.br | Tipo E-mail   |
| E-mails Nenhum item encontrado                                                                | (1 de 1 )                      |               |
| Nenhum item encontrado                                                                        | E-                             | nails         |
|                                                                                               |                                |               |

Para cadastrar uma lista de e-mails, no campo Tipo E-mail, será selecionada a opção Arquivos, logo irá habilitar o botão 🛃, ao clicar no ícone o sistema irá abrir a tela que segue abaixo;

| Importar e-mails                                                                                                    |                                    |
|----------------------------------------------------------------------------------------------------|------------------------------------|
| Tipos de Arquivos Permitidos: *.xls, *.ods, *.csv e *.txt<br>Para arquivos do tipo csv, enviar as informações separadas por " " ou ";".<br>O único campo que deverá constar em qualquer tipo de arquivo é o e-<br>mail. | Não permitir duplicidade de e-mail |
| + Selecionar Arquivo<br>Arraste seus arquivo                                                                                                    | uivos aqui                         |
| Ocorrências                                                                                                    | ✓ Importar 🏼 🏼 h Retornar          |
| Ocorrências                                                                                                    | 5                                  |
| Sem ocorrências                                                                                                    |                                    |
|                                                                                                    |                                    |

O usuário deve atentar para as extenções permitidas para importação, que são "*xls, ods, csv e txt*". Podendo buscar o arquivo através da seleção, + Selecionar Arquivo ou arrastar para dentro da tela até indicação.

Para este exemplo iremos utilizar o arquivo abaixo;

| e-mail txt - Bloco de notas                                                                                                    | Importar e-mails                                                                                                    |
|----------------------------------------------------------------------------------------------------|----------------------------------------------------------------------------------------------------|
| Arquivo Editar Formatar Exbir Ajuda<br>marcelo.montibeller@gmail.com<br>xuleidmattar@gmail.com<br>xandukastar@hotmail.com<br>williamwgrl@hotmail.com<br>vanessacristina_santos@hotmail.com<br>tv@redesintonia.com.br<br>ssica.galvaco@hotmail.com | Tipos de Arquivos Permitidos: *.xls, *.ods, *.csv e *.txt  Para arquivos do tipo csv, enviar as informações separadas por " " ou ";". O único campo que deverá constar em qualquer tipo de arquivo é o e- mail.  Felecionar Arquivo Arraste seus arquivos aqui |
|                                                                                                    | Corrências Cocorrências Cocorrências Cocorrências 7 e-mails novos foram inseridos na lista.                                                                                                    |

Ao importar o arquivo acima, clicar em importar, o sistema irá validar os e-mails no rodapé da tela com a quantidade de e-mails importados. Em seguida clicar em

| Nome                                              | Data Cadastro  |                                                                                                    |
|---------------------------------------------------|----------------|----------------------------------------------------------------------------------------------------|
| mportação de Lista Através do tipo E-mail Arquivo | 08/04/2016     |                                                                                                    |
| -mail                                             | Tipo E-mail    |                                                                                                    |
|                                                   | + Arquivos     |                                                                                                    |
| (1 de 1) 🔤 📢 🚺 🔛                                  | ▶1 <b>10 ▼</b> |                                                                                                    |
| E-mails                                           |                |                                                                                                    |
| marcelo.montibeller@gmail.com                     | , 10<br>       | Ē                                                                                                    |
| ssica.galvaco@hotmail.com                         |                | Ē                                                                                                    |
| tv@redesintonia.com.br                            |                | Ē                                                                                                    |
| vanessacristina_santos@hotmail.com                |                | Ŵ                                                                                                    |
| williamwgr1@hotmail.com                           |                | Ē                                                                                                    |
| xandukastar@hotmail.com                           |                | Ē                                                                                                    |
| zuleidmattar@gmail.com                            |                | tin and the second second seco |

Retornamos para a tela de Cadastro, verificamos que os e-mails importados são demonstrados e também permiti o usuário a inserir e-mails manualmente, através do campo e-mail, em seguida confirmando através do ícone 🔹 . Ao salvar a operação o sistema irá retorna para tela de pesquisa.

#### **Tipo E-mail – Contato**

No campo Tipo E-mail, selecionar a opção Contatos, habilitando e clicando no ícone 🛛 📥

| Lista de E-mail             |                                        |
|-----------------------------|----------------------------------------|
| * Nome                      | Data Cadastro                          |
|                             | 27/04/2016                             |
| E-mail                      | Tipo E-mail                            |
| •                           | Contatos 👻 📩                           |
| (1 de 1) 14 44 (+> (+) 10 v |                                        |
| E-mails                     |                                        |
| Nenhum item encontrado      |                                        |
|                             | 🗸 Salvar , Retornar                    |
|                             | (*) Campo de preenchimento obrigatório |

O usuário será direcionado para tela de Pesquisa dos Contatos já cadastrados. No

| + Selecionar Todos                                                                                                    |                                                                                                    |                                                              |                                                                  |      |             |                        |
|----------------------------------------------------------------------------------------------------|----------------------------------------------------------------------------------------------------|--------------------------------------------------------------|------------------------------------------------------------------|------|-------------|------------------------|
| Pesquisa                                                                                                    |                                                                                                    |                                                              |                                                                  |      |             |                        |
| Nome                                                                                                    | Cadast                                                                                                    | trado Por                                                    |                                                                  | Área | de Atuação  |                        |
|                                                                                                    | Admin                                                                                                    | istrador                                                     | -                                                                |      |             |                        |
| Tipo Cliente                                                                                                    | Parceiro                                                                                                   |                                                              |                                                                  |      | Origem      |                        |
| •                                                                                                    |                                                                                                    |                                                              |                                                                  |      |             |                        |
| JF                                                                                                    | Município                                                                                                  |                                                              | Data Cadastro Inicial                                            |      | Data Cadast | ro Final               |
| · · ·                                                                                                    |                                                                                                    |                                                              |                                                                  |      |             | C                      |
| Sexo                                                                                                    | Estado Civil                                                                                               |                                                              | Nascimento Inicial                                               |      | Nascimento  | Final                  |
| -                                                                                                    |                                                                                                    | -                                                            |                                                                  | •    |             | 0                      |
|                                                                                                    | (1 de 5 )                                                                                                  | 14 <4 1                                                      | 2345 -                                                           | 10 🔻 | P Pesquis   | ar 🤉 Limpar            |
|                                                                                                    | Parceiro :                                                                                                 | \$                                                           | Cadastrado por                                                   | \$   | UF \$       | Município 🌣            |
| Nome 🗢                                                                                                    |                                                                                                    |                                                              |                                                                  |      |             |                        |
| 2001 HP SERVICOS<br>AUTOMOTIVOS LTDa                                                                                                    | 2001 HP SERV<br>AUTOMOTIVOS                                                                                | /ICOS<br>S LTDa                                              | Administrador                                                    |      |             |                        |
| Nome ≎<br>2001 HP SERVICOS<br>AUTOMOTIVOS LTDa<br>2001 HP SERVICOS<br>AUTOMOTIVOS LTDa                                                                                                    | 2001 HP SERV<br>AUTOMOTIVOS<br>2001 HP SERV<br>AUTOMOTIVOS                                                 | /ICOS<br>S LTDa<br>/ICOS<br>S LTDa                           | Administrador<br>Administrador                                   |      | SP          | São Paulo              |
| Nome ©<br>2001 HP SERVICOS<br>AUTOMOTIVOS LTDa<br>2001 HP SERVICOS<br>AUTOMOTIVOS LTDa<br>Aline Lopes                                                                                                    | 2001 HP SERV<br>AUTOMOTIVOS<br>2001 HP SERV<br>AUTOMOTIVOS<br>2001 HP SERV<br>AUTOMOTIVOS                  | ACOS<br>S LTDa<br>ACOS<br>S LTDa<br>ACOS<br>S LTDa           | Administrador<br>Administrador<br>Administrador                  |      | SP<br>SP    | São Paulo<br>São Paulo |
| Nome Control Nome Control Nome | 2001 HP SERV<br>AUTOMOTIVOS<br>2001 HP SERV<br>AUTOMOTIVOS<br>2001 HP SERV<br>AUTOMOTIVOS<br>ALLAN BORBA E | ACOS<br>S LTDa<br>ACOS<br>S LTDa<br>ACOS<br>S LTDa<br>BERCHT | Administrador<br>Administrador<br>Administrador<br>Administrador |      | SP<br>SP    | São Paulo<br>São Paulo |

exemplo abaixo a lista de e-mail será elaborada através dos contatos cadastrados pelo usuário *Administrador.* 

Contmatic Gestão - Módulo CRM 43 Acima da tela de pesquisa teremos a opção **+** Selecionar Todos, ao clicar nesta opção o sistema irá selecionar todos os e-mails cadastrados para os contatos, ao retonar para tela de cadastro da Lista de E-mails em seguida basta darem um nome a lista conforme exemplo da imagem, *Lista do Administrador*.

| Lista de E-mail                     |                   |
|-------------------------------------|-------------------|
| * Nome                              | Data Cadastro     |
| Lista do Administrador              | 26/04/2016        |
| E-mail                              | Tipo E-mail       |
| l 🔸                                 | Contatos 👻 📩      |
| (1 de 2) 4 4 1 2 PP PE 7<br>E-mails |                   |
| acb@dce.com                         |                   |
| albertocaio@tamborrino.com.br       |                   |
| cassia@cassia.com.br                |                   |
| cristian_duarte@contmatic.com.br    |                   |
|                                     | Salvar 🔶 Retornar |

#### **Tipo E-mail Leads**

Campo Tipo E-mail, selecionar a opção Leads, habilitando e clicando no ícone 🛛 🛃 .

O usuário será direcionado para tela de Pesquisa de Leads. No exemplo abaixo para criar nossa lista de e-mails será utilizado o campo "Não Clientes".

| + Selecionar Todos                                                                                                    |                                                                                                    |                                                                                                    |                                     |                                                                                                    |                                                                                                    |      |
|----------------------------------------------------------------------------------------------------|----------------------------------------------------------------------------------------------------|----------------------------------------------------------------------------------------------------|-------------------------------------|----------------------------------------------------------------------------------------------------|----------------------------------------------------------------------------------------------------|------|
| Pesquisa<br>Iome                                                                                                    | Ca                                                                                                    | dastrado Por                                                                                                    | Área                                | de Atuação                                                                                                    |                                                                                                    |      |
| īpo Cliente                                                                                                    | Parceiro                                                                                                    |                                                                                                    |                                     | Origem                                                                                                    |                                                                                                    |      |
| Não Clientes                                                                                                    |                                                                                                    |                                                                                                    |                                     |                                                                                                    |                                                                                                    |      |
| IF 🔹                                                                                                    | Município                                                                                                    | Sexo                                                                                                    |                                     | Estado Civil                                                                                                    | I                                                                                                    |      |
| lascimento Inicial                                                                                                    | Nascimento Fir                                                                                                    | nal to                                                                                                    |                                     |                                                                                                    |                                                                                                    |      |
|                                                                                                    |                                                                                                    |                                                                                                    |                                     | ନ Pesquis                                                                                                    | ar 🤉 Lin                                                                                                    | npar |
| Nome ≎                                                                                                    | (1da<br>Tipo Cliente ≎                                                                                                    | e 3 ) II <i 1="" 2="" 3="" ►<br="">Parceiro ≎</i>                                                                                                    | ► 10 ▼<br>Cadas                     | P Pesquis trado por \$                                                                                                    | ar <mark>⊋ Lin</mark>                                                                                                    | npar |
| Nome ≎<br>Mariana Ximenes da Silva                                                                                                    | (1 de<br>Tipo Cliente ≎<br>Não Clientes                                                                                                    | e 3) I I I 2 3 P<br>Parceiro ¢<br>TV Globinho                                                                                                    | ► 10 ▼<br>Cadas                     | Pesquis trado por ≎ ninistrador                                                                                                    | uF \$                                                                                                    | npar |
| Nome ≎<br>Mariana Ximenes da SIlva<br>Maria Souza                                                                                          | (1 de<br>Tipo Cliente ≎<br>Não Clientes<br>Não Clientes                                                                                                    | e 3)                                                                                                    |                                     | Pesquis trado por                                                                                                    | iar 2 Lin                                                                                                    | npar |
| Nome ¢ Mariana Ximenes da Silva Maria Souza TESTE LEADS 1                                                                                  | (1 de<br>Tipo Cliente \$<br>Não Clientes<br>Não Clientes<br>Não Clientes                                                                                                    | e 3) I I 2 3 Parceiro \$<br>TV Globinho<br>Teste Conversão 4<br>Lex Luthor                                                                                                    |                                     | Pesquis  trado por ≎  ninistrador  buarte de Oliveira  bruno                                                                                                    | ar 2 Lin                                                                                                    | npar |
| Nome ≎<br>Mariana Ximenes da SIlva<br>Maria Souza<br>TESTE LEADS 1<br>Jair Mendes                                                          | (1 de<br>Tipo Cliente \$<br>Não Clientes<br>Não Clientes<br>Não Clientes<br>Não Clientes                                                                                                    | a 3) (a (a 1 2 3 )<br>Parceiro ¢<br>TV Globinho<br>Teste Conversão 4<br>Lex Luthor<br>Empresa ME                                                                                                    | ► 10<br>Cadas<br>Adm<br>Cristiane D | Pesquis  trado por ≎  ninistrador  uarte de Oliveira  bruno  cassia                                                                                                    | uF ¢                                                                                                    | npar |
| Nome ≎<br>Mariana Ximenes da Silva<br>Maria Souza<br>TESTE LEADS 1<br>Jair Mendes<br>Antonio Souza                                         | (1 de<br>Tipo Cliente (1 de<br>Não Clientes<br>Não Clientes<br>Não Clientes<br>Não Clientes<br>Não Clientes                                                                                                    | a 3) a definition of a second second |                                     | Pesquis  trado por       Pesquis  trado por       O      O  | UF ¢ RJ SP                                                                                                    | npar |
| Nome ≎ Mariana Ximenes da SIlva Maria Souza TESTE LEADS 1 Jair Mendes Antonio Souza Katarina                                               | Tipo Cliente (1 de 1)       Não Clientes       Não Clientes       Não Clientes       Não Clientes       Não Clientes       Não Clientes       Não Clientes                                                                                                    | e 3) I I 2 3 Parceiro \$<br>TV Globinho<br>Teste Conversão 4<br>Lex Luthor<br>Empresa ME<br>Empresa S/A<br>Empresa S/A                                                                                                    |                                     | Pesquis  trado por       O      O      | ar 2 Lin                                                                                                    | npar |
| Nome ≎ Mariana Ximenes da SIlva Maria Souza TESTE LEADS 1 Jair Mendes Katarina Jair Mendes Jair Mendes                                     | (1 de<br>Tipo Cliente \$<br>Não Clientes<br>Não Clientes<br>Não Clientes<br>Não Clientes<br>Não Clientes<br>Não Clientes<br>Não Clientes                                                                                                    | e 3) I I 2 3 Parceiro 2<br>TV Globinho<br>Teste Conversão 4<br>Lex Luthor<br>Empresa ME<br>Empresa S/A<br>Empresa ME                                                                                                    |                                     | Pesquis  trado por       O  ninistrador  uarte de Oliveira  bruno  cassia  cassia  cassia  cassia                                                                                                    | ar 2 Lin                                                                                                    | npar |
| Nome ≎<br>Mariana Ximenes da Silva<br>Maria Souza<br>Maria Souza<br>Jair Mendes<br>Antonio Souza<br>Katarina<br>Jair Mendes<br>Jair Mendes | (1 de<br>Tipo Cliente (1 de<br>Não Clientes)<br>Não Clientes<br>Não Clientes<br>Não Clientes<br>Não Clientes<br>Não Clientes<br>Não Clientes<br>Não Clientes                                                                                                    | a 3) a a 1 2 3<br>Parceiro \$<br>TV Globinho<br>Teste Conversão 4<br>Lex Luthor<br>Empresa ME<br>Empresa S/A<br>Empresa ME<br>Empresa ME<br>Empresa S/A                                                                                                    |                                     |                                                                                                    | error control control |      |
| Nome ≎ Nome  Arriana Ximenes da Silva Maria Souza TESTE LEADS 1 Jair Mendes Antonio Souza Katarina Jair Mendes Maria da Silva Katarina     | <ul> <li>(1 de construction de construction de</li></ul> | a 3) a a 1 2 3<br>Parceiro 2<br>TV Globinho<br>Teste Conversão 4<br>Lex Luthor<br>Empresa ME<br>Empresa S/A<br>Empresa S/A<br>Empresa S/A<br>Empresa S/A                                                                                                    |                                     | Pesquis  trado por       Construction  trado por       Construction  trado por   trado por   trado por   trado por   trado por   trado por   trado por   trado por   trado por   trado por   trado por   trado por   trado por   trado por   trado por   trado por   trado por   trado por   trado por   trado por   trado por   trado por   trado por   trado por   tra | ar 2 Lin<br>UF 2 A<br>RJ<br>A<br>SP<br>SP<br>SP<br>SP<br>SP                                                                                                    |      |

Ao apresentar o resultado da busca com clique em **+** Selecionar Todos, o sistema irá retornar para tela de cadastro da Lista de E-mail.

| * Nomo                          | Data Cadactro                                                                                                   |
|---------------------------------|----------------------------------------------------------------------------------------------------|
| Tino E-mail Leads - Não cliente | 08/04/2016                                                                                                    |
|                                 |                                                                                                    |
| E-mail                          | + Leads •                                                                                                    |
| (1 de 1) ·*                     | 4 1 >> >1 10 V                                                                                                  |
| E-mail                          |                                                                                                    |
|                                 |                                                                                                    |
| 123456@amoras.com.br            | tin a state a state a state a state a state a state a state a state a state a state a state a state a state a s |
| cris_duartesp@hotmail.com       | 8                                                                                                    |
| jair@jair.com                   | đ                                                                                                    |
| marianaxs@contmatic.com.br      | ٥                                                                                                    |
| mariasilva@mariasilva.com.br    | e e e e e e e e e e e e e e e e e e e                                                                           |
| teste@teste.com.br              | 6                                                                                                    |
|                                 | 🗸 Salvar 🗖 🔊 Retornar                                                                                           |
|                                 | (*) Campo de preenchimento obrigatóri                                                                           |

Neste exemplo, notamos que há poucos e-mails, pois nem todo cadastro do leads havia um e-mail cadastrado no contato. Para inserir e-mail manualmente através do campo e-mail digitar o e-mails desejado em seguida confirmar através do ícone

#### **Templates**

#### CRM -> Campanha -> Templates

Ao acessar os Templates, teremos dois campos de pesquisa, Categorias e Tipo.

Categoria, estará composto com *Comunicado, Boletim, Ofertas, Lançamento de Produtos, Aniversário e Datas comemorativas.* Já o campo Tipo teremos *Sistema e Próprio*.

Notamos no campo Tipo temos duas definições que são:

Sistema: o template sem alteração.

Próprio: houve alteração no conteúdo do template, seja no texto ou imagem.

Logo selecionar um template, clicar na opção 🥓 Editar o sistema irá direcionar para tela de edição.

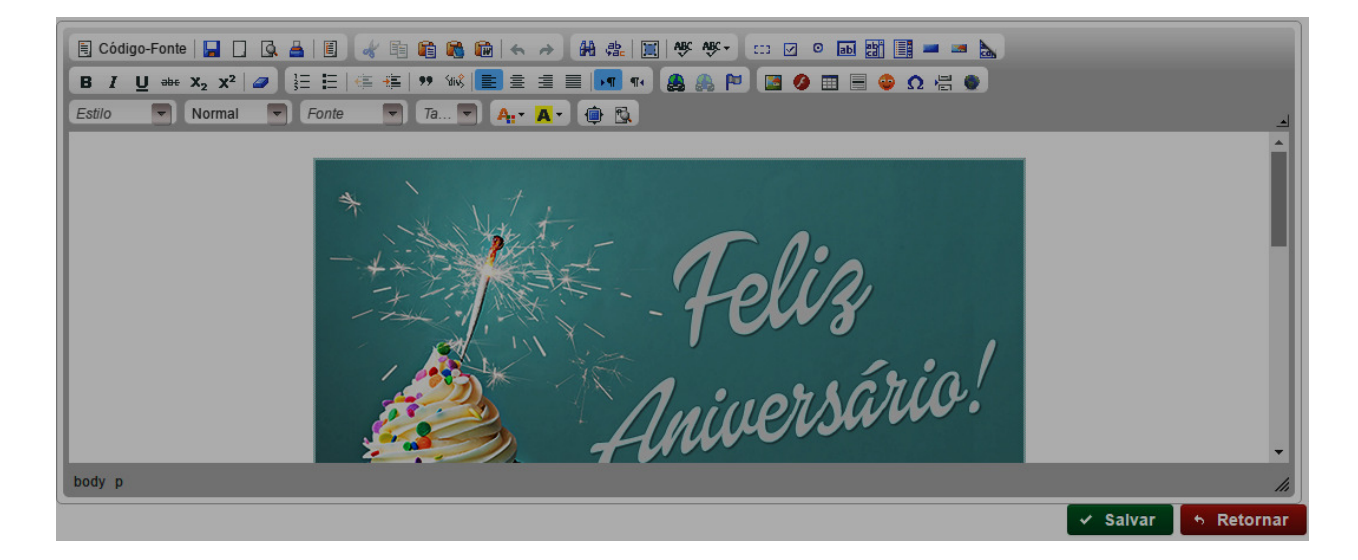

Nesta tela o template pode ser alterado: texto, imagem, inserir links para as redes sociais, ao salvar deverá informar um nome para o template e categoria. Este template será definido como Próprio.

Note que ao realizar a busca somente de template próprio é apresentando a opção de, **\* Excluir** pois todo template alterado é definido como próprio pode ser excluído.

#### Dashboard

No painel de indicadores poderão ser visualizada todas as informações gráficas em relação ao CRM, para melhor visualização o usuário será capaz de escolher o período para identificar as informações mais relevantes, automaticamente será demonstrado o mês corrente <u>01/04/2016 a 30/04/2016</u>. Caso opte por outro período basta escolher no calendário e clicar em <u>Pesquisar</u> para o sistema concatenar as informações e apresentarem em tela, vamos ver alguns exemplos abaixo.

#### Funil de Vendas

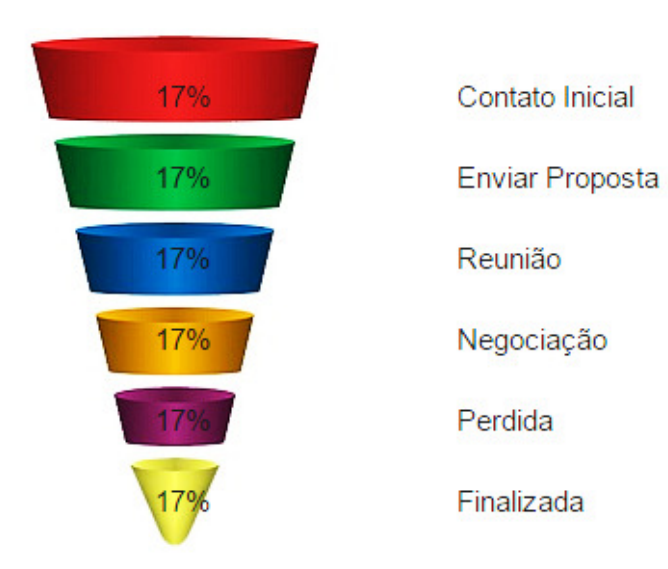

As Oportunidades cadastradas, serão demonstradas no Funil de Vendas, de acordo com a fase de cada uma. Conforme andamento das negociações e mudanças de fase o funil será automaticamente atualizado, toda vez que o usuário acessar o Dashboard.

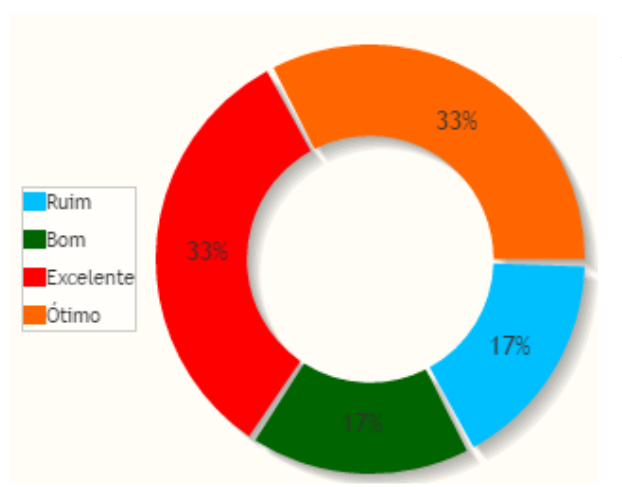

**Oportunidade por Temperatura** 

As oportunidades classificadas de acordo com o calor do negócio, são facilmente visualizadas neste gráfico, as que estiverem com uma temperatura Ruim, deverá haver um empenho maior para sucesso na conclusão da oportunidade.

#### Tarefas por Situação

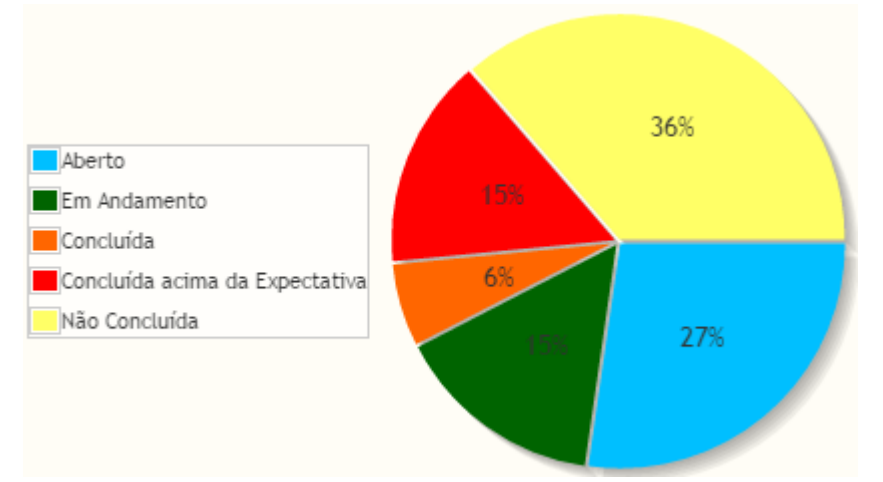

No demonstrativo gráfico das tarefas, o usuário tem uma leitura rápida e dinâmica da situação. Podendo controlar o fluxo de tarefas de maneira mais ágil e prática.

#### **Metas**

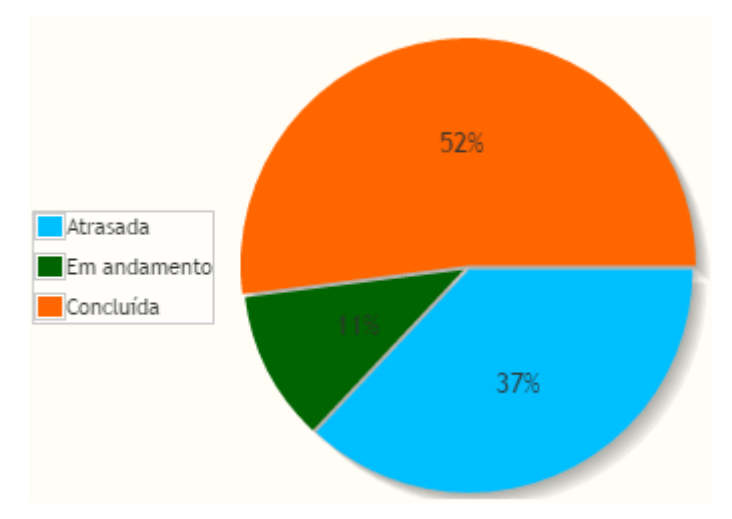

No gráfico de metas, além das situações normais, temos uma em especial *Concluída acima da Expectativa*, toda meta quer for concluída dentro do período, acima do valor ou quantidade planejada, automaticamente tornarar-se acima da expectativa.

#### **Tarefas Recentes**

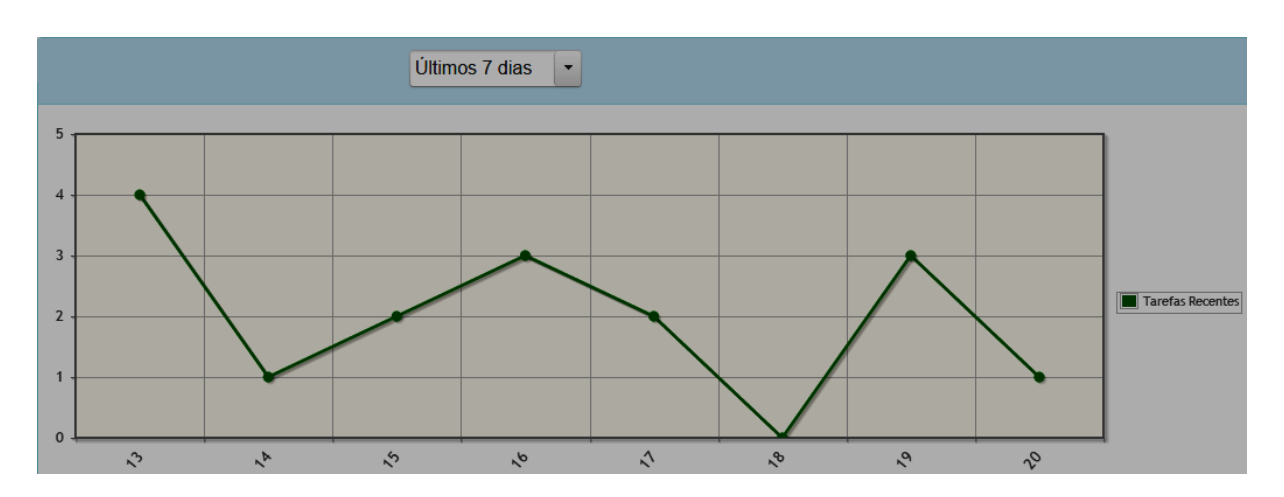

Neste gráfico, podemos observar a quantidade de tarefas cadastradas no descorrer do dia, a legenda ao lado esquerdo representa a quantidade de tarefas, a legenda inferior são os dias do mês, neste exemplo está sendo apresentado os últimos 7 dias, usuário ainda pode contar com opções de extender esta visualização em últimos 15 e últimos 30 dias.

#### **Oportunidades Recentes**

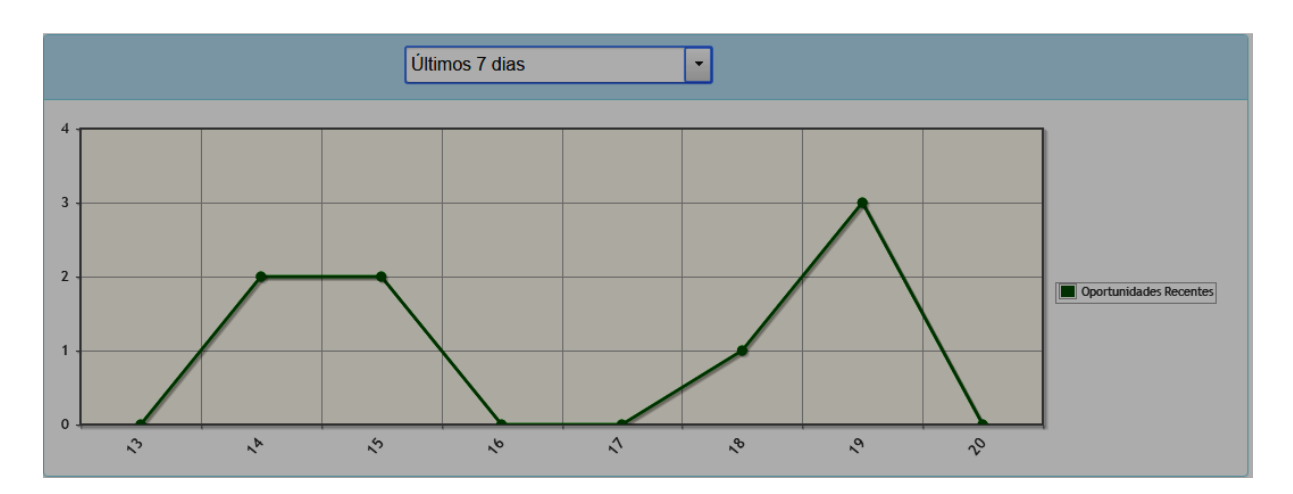

No gráfico de oportunidades recentes é a mesma dinâmica do gráfico tarefas recentes, nele o usuário pode ter uma base da quantidade de oportunidades, novos negócios que sua equipe está desenvolvendo. Na legenda ao lado esquerdo temos a quantidade de oportunidades, e na legenda inferior o dia que as oportunidades foram incluidas. Tendo a disposição de verificar entre os 7, 15 e 30 últimos dias.

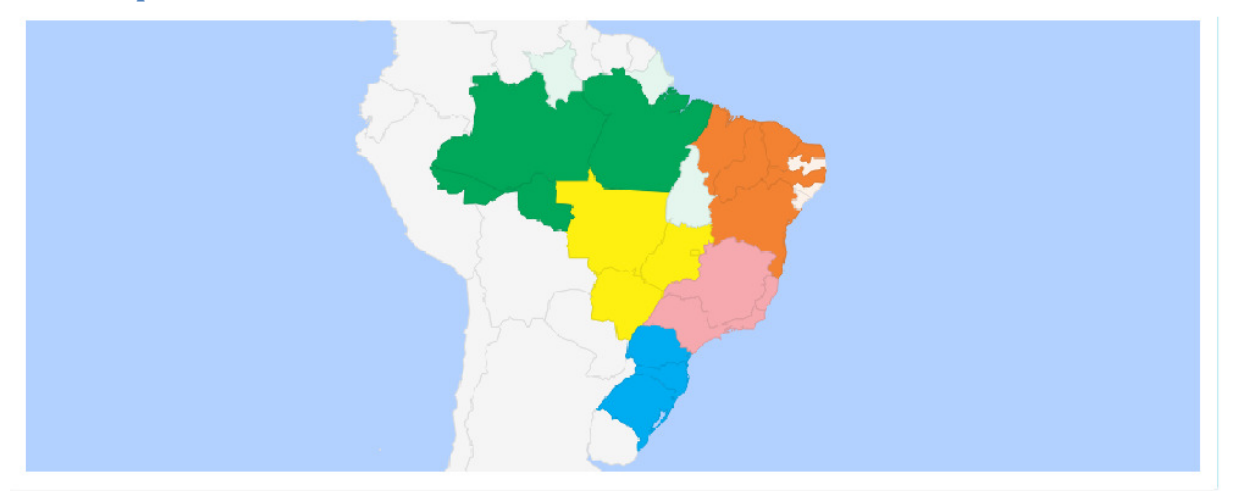

#### **Clientes por Estado**

Neste gráfico podemos visualizar a quantidade de clientes efetivos em cada Estado, basta posicionar o cursor do mouse no Estado desejado, que o sistema irá demonstrar a quantidade cadastrada, lembrando que para este processo não constará clientes do tipo "Não Cliente". Veja no gráfico acima que há 3 Estados preenchido de cor branca, significa que não há nenhum cliente cadastrado para esses Estados.

#### Agenda

Na agenda podemos observar as tarefas e suas situações, para uma melhor navegação o usuário conta com um filtro podendo optar por visualizar a sua agenda "Minha" ou "Geral", onde serão demonstradas as tarefas de todos cadastradas no sistema.

Também podemos contar com três tipos de visualização, **Mês**, irá demonstrar o mês vigente, **Semana**, o usuário pode visualizar a semana vigente mais horário e **Dia**, terá

visualização do dia mais horário.

| Dashboard Agenda     Filtro     Minha     Legenda     ① Aberto     ① Aberto     ① Aberto     ① Em andamento     ① Atrasado     ② Concluido |     |                                                         |                                |                                                                  |                |     |
|----------------------------------------------------------------------------------------------------|-----|---------------------------------------------------------|--------------------------------|------------------------------------------------------------------|----------------|-----|
| O O Hoje Abril 2016                                                                                                    |     |                                                         |                                | Γ                                                                | Aês Semana Dia |     |
| Seq                                                                                                    | Ter | Qua                                                     | Qui                            | Sex                                                              | Sáb            | Dom |
| 28                                                                                                    | 29  | 30                                                      | 31                             | 1                                                                | 2              | 3   |
| 4                                                                                                    | 5   | 6                                                       | 7                              | 8                                                                | 9              | 10  |
| 11                                                                                                    | 12  | 13                                                      | 14<br>Reunião - Reunião de nov | 15                                                               | 16             | 17  |
| 18                                                                                                    | 19  | 20<br>E-mail - Enviar e-mail<br>Aguarde um momento - Te | 21<br>Reunião - uhhhhhaaa      | 22<br>E-mail - TATUAPÉ<br>Ligação - Agenda<br>ECONOMIA ECONOFLEX | 23             | 24  |
| 25                                                                                                    | 26  | 27                                                      | 28                             | 29                                                               | 30             | 1   |

A agenda também tem uma outra função interessante, como trata-se de uma agenda referente as tarefas, se tivermos a necessidade de abrir uma nova tarefa, como por exemplo no dia 26. Ao clicar no dia 26, o sistema irá abrir a tela abaixo;

Uma tela de cadastro rápido de tarefa, com as principais informações. Ao finalizar o cadastro e salvar está nova tarefa será sinalizada na Agenda. Ao clicar novamente na tarefa, abrirá a mesma tela com dados preenchios para edição. Mais detelhas de tarefas veja em <u>CRM – Força de Vendas – Tarefa.</u>

| Tarefa         |                     |
|----------------|---------------------|
| Responsável    | •                   |
| Тіро           | <b></b>             |
| Data da Tarefa | 26/04/2016 00:00    |
| Data Conclusão |                     |
| Assunto        |                     |
| Situação       | Aberta              |
|                | 🖶 Salvar 🔸 Cancelar |

### **Relatórios Disponíveis**

CRM -> Relatórios

- Atendimento
- Campanha
- Contato
- Leads
- Metas
- Oportunidades
- Tarefas

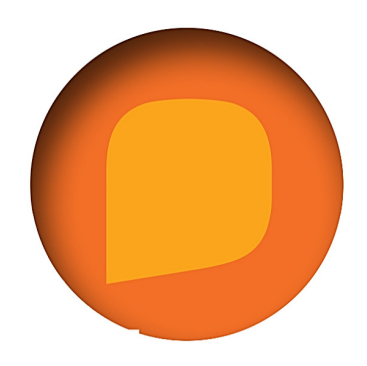

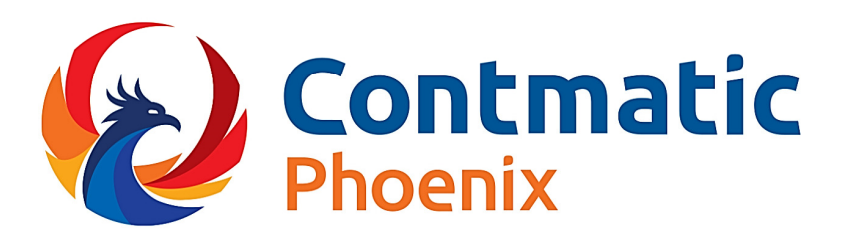

# **Cursos Contmatic** (011) 2942-6720

cursos@contmatic.com.br www.contmatic.com.br

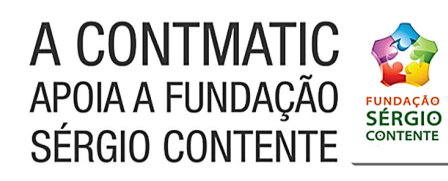